# 온라인 검사의뢰 안내서 [의료기관용]

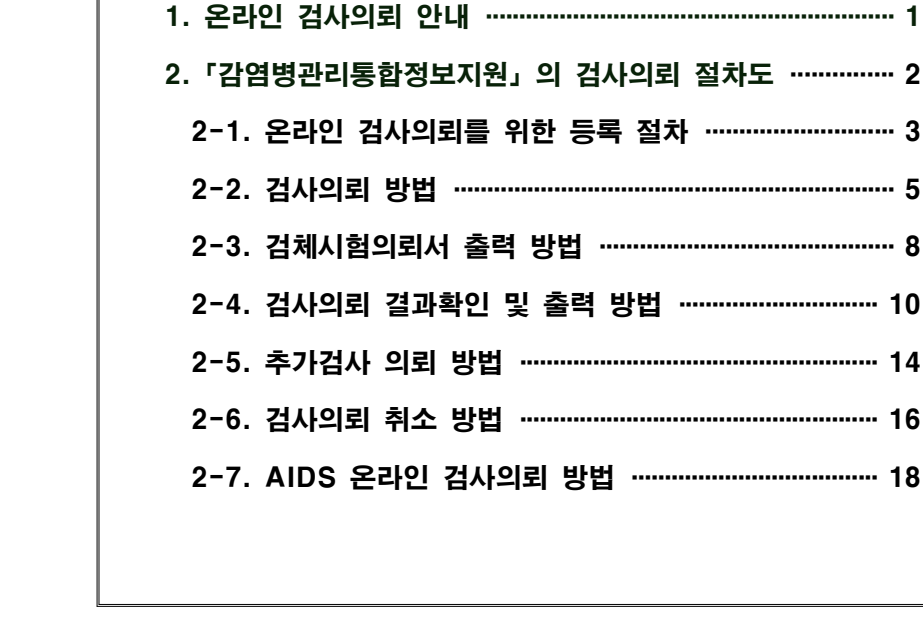

〈목 차〉

2020. 1.

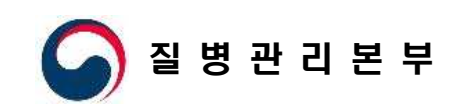

# 온라인 검사의뢰 안내 (의료기관)

# ■ 질병보건통합관리시스템을 이용한 온라인 검사의뢰

온라인을 통한 감염병 검사의뢰는 「질병보건통합관리시스템(is.cdc.go.kr)」을 이용하여 환자/의사환자 신고부터 검사의뢰, 처리상태 및 결과 확인까지 전 과정을 실시간으로 확인 가능함.

○ 감염병 신고 및 검사의뢰 흐름도

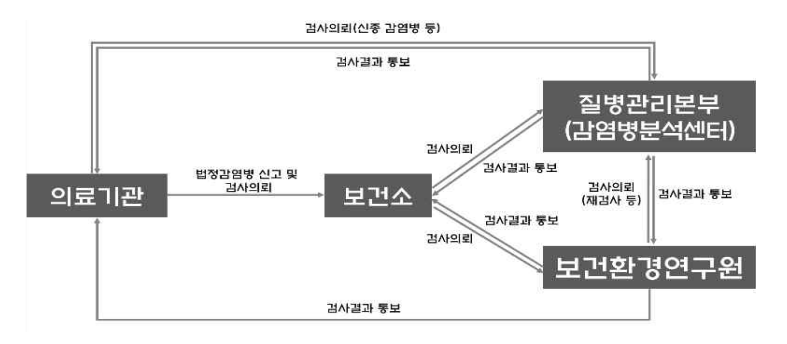

※ 해당 시·도 보건환경연구원에서 검사가 불가능한 경우에만 질병관리본부로 검사의뢰

# ■ 검사의뢰를 위하여 필요한 권한

- 환자감시/전수감시 User 권한 : 법정감염병 제1급부터 제4급까지 환자/의사환자 신고대상 감염병의 신고 및 질병관리본부 또는 보건환경연구원으로 검사의뢰 시 필요한 권한
- 병원체확인 User(의료기관) 권한 : 그 외 감염병\*에 대하여 질병관리본부 또는 보 건환경연구원으로 검사의뢰 및 의뢰된 검사의 진행사항 및 검사결과 확인 시 필요

\* 의사환자 신고대상이 아닌 감염병 및 추정검사 결과(양성)가 있어야 의사환자 신고 가능한 감염병

# 2 「감염병관리통합정보지원」의 검사의뢰 절차도(의료기관)

### ■ 검사의뢰 절차 : 의료기관▶보건소▶질병관리본부 또는 보건환경연구원

○ (제1급 ~ 제4급 의사환자 신고 대상) 법정감염병 : 환자감시 > 감염병웹신고 > 신고 내역관리 화면에서 진행

○ 그 외 감염병\*: 병원체확인 > 검사의뢰현황관리 > 검사의뢰접수현황관리 화면에서 진행.

\* 의사환자 신고대상이 아닌 감염병 및 추정검사 결과(양성)가 있어야 의사환자 신고 가능한 감염병

| 기관                      | 업무                                                             | 요구권한                        | 메뉴                            | 매뉴얼<br>(부록번호) |
|-------------------------|----------------------------------------------------------------|-----------------------------|-------------------------------|---------------|
|                         | 감염병 의심 환자 신고                                                   | 환자감시  <br>전수감시User          | 감염병웹신고〉신고내역관리                 | _             |
|                         | 법정 감염병 제1군부터 제4군까지 의사환자<br>신고 대상 감염병 <b>검사의뢰 정보 입력</b>         | 환자감시  <br>전수감시User          | 감염병웹신고〉신고내역관리                 |               |
| 의료기관                    | 그 외 김염병 <b>검사의뢰 정보 입력</b>                                      | 병원체확인<br>User(의료기관)         | 병원체확인>검사의뢰현황관리<br>>검사의뢰접수현황관리 | 2–2           |
|                         | 검체시험의뢰서 출력                                                     | 병원체획인<br>User(의료기관)         | 병원체확인>검사의뢰현황관리<br>>검사의뢰접수현황관리 | 2–3           |
| 보 <u>건</u> 소            | 질병관리본부 또는 보건환경연구원으로<br>의뢰되는 <b>검사의뢰건 '승인'</b>                  | 병원체 <b>획</b> 인<br>User(보건소) | 병원체확인>검사의뢰현황관리<br>>검사의뢰접수현황관리 |               |
| 질병관리본부<br>또는<br>보건환경연구원 | • 감염병 검사 검체 접수<br>• 감염병 검사 시험 진행<br>• 검사성적서 결재 후, 의료기관으로 결과 통보 | 질병관리본<br>검/                 | '부 또는 보건환경연구원<br>사 결과 입력 메뉴   |               |
| 의료기관                    | 검사성적서 확인 및 출력                                                  | 병원체확인<br>User(의료기관)         | 병원체확인>검사의뢰현황관리<br>>검사의뢰접수현황관리 | 2–4           |

### \* 추가검사 의뢰 시 매뉴얼 2-5 참조

- 의뢰기관은 시스템에서 생성된 검체시험의뢰서를 출력하여 검체와 함께 질병관리
   본부 또는 보건환경연구원으로 전달해야 함.
  - ※ 검체 용기 외부에는 반드시 환자명(환자등록번호), 검체종류, 검사의뢰 항목명이 기재된 정보지를 붙여야 함(검체 정보가 확인되어야 질병관리본부 및 보건환경연구원에서 접수 가능)

# 2-1 온라인 검사의뢰를 위한 등록 절차

# ■ 시스템 이용 필수 절차

# 1. 가입 및 인증서 등록 방법

1) 「질병보건통합관리시스템(http://is.cdc.go.kr)」의 메인화면에서 "사용자 가입신 청" 아이콘 클릭

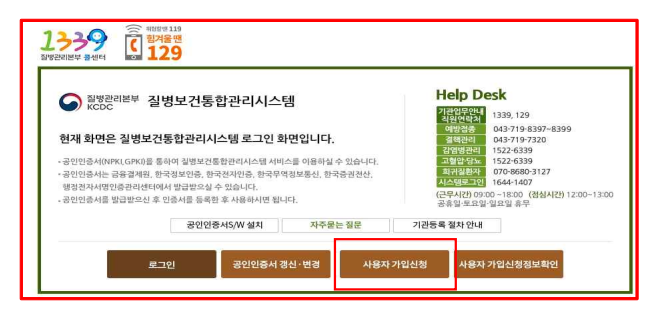

### 2) 사용자 가입 순서에 따라 가입 정보 입력

| · 개인정보 수집(이용)에적 : 사용자 문북 가입 받지, 방법적                                                              | 사용자해 대한 코니리일, 법부 활용                               |  |
|--------------------------------------------------------------------------------------------------|---------------------------------------------------|--|
| 2. 수집하려는 함께 : (월수)이를, 아이디, 기관법, 유대분명)                                                            | (전력) 가판(부서) 전화편호, 제작(개학)출합서                       |  |
| 1. 휴대폰이 없는 사용자<br>- 휴대폰변호를 등록하지 않을 경우 (HOLG 및 7), 공연인동사<br>- 패리운영서(직장인) 또는 자석운영서(작장) 제물 (FAX (At | (高·瑞長高)) 서랍습니다.<br>100 - 5042 8부 후 HELP(ES)(조 분의) |  |
| 4.개인정교의 보유(()등)/)간<br>- 유패폰변호 : 사용자 함께서 직시 석제                                                    |                                                   |  |
| 5. 등의 거부권 및 비용의에 대한 뿐이익 안내<br>- 개인정로 등의 거부권의 및 의사대, 비용의 시 서비스 가입                                 | 8배 제약이 있을 수 있고 미동의 하는 경우 정보가 제공되지 않습니다.           |  |
| 위의 제집값의 수많(이용)에 들려왔다다.                                                                           | ( 약홍 ) 2기                                         |  |

• 사용자 가입 순서

개인정보 수집 동의 > 인증서등록 > 사용자정보 입력 > 권한신청 > 가입신청 완료

### • 권한신청은 아래 표 참고

| 대상   | 권한명             | 기능                                             |
|------|-----------------|------------------------------------------------|
| 이르기지 | 환자감시/전수감시User   | 법정 감염병 제1급 ~<br>제4급 '환자/의사환자' <b>신고 및 검사의뢰</b> |
| ㅋ표기원 | 병원체확인User(의료기관) | 그 외 감염병 검사의뢰 및<br>감염병 검사의뢰 진행상태, 의뢰서, 성적서 확인   |

☞ 신청된 권한은 담당자 확인 후 승인되며, 권한을 승인 받으면 '권한 상태' 가 "신청"에서 "승인"으로 변경됨

# 2. 기관정보 등록

▶ 기관정보 관리 메뉴 :

메뉴보기 클릭 > 감염병관리통합정보지원 클릭 > 병원체확인 클릭 > 운영관리 클릭 > 기관정보 관리 클릭

### 1) '기관정보 관리' 화면에서 '등록' 클릭

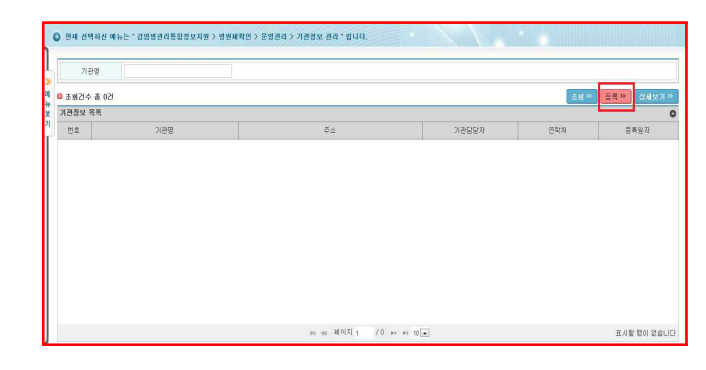

# 2) '기관정보' 입력 후 '등록' 클릭

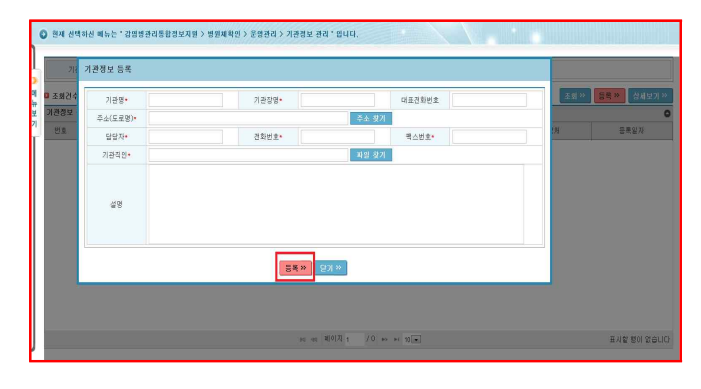

### ☞ 기관정보 등록 방법

- 주소(도로명), 담당자, 전화번호, 팩스번호를 등록
- 기관직인 첨부파일 업로드(JPEG 등) 후 "등록"클릭
- 기관 정보가 등록되면, '기관정보 관리'페이지에 등록한 기관 정보가 조회됨

|    | a 44 4 a - 0  | D 784      | FORM ND FORMAND             | 2 Proved at 2 | ALCOLD - OLD |        |      |        |           |              |                  |                 |
|----|---------------|------------|-----------------------------|---------------|--------------|--------|------|--------|-----------|--------------|------------------|-----------------|
| 2  | 121212        | <u>전</u> 원 | V 24                        | 1             | 학견검사         | 월과   ] | 9 M  | ~      |           |              |                  |                 |
| Ċ. | 고기간           | 2019-0     | 7-12 🗂 ~ 2020-01-00 📋 🗆 448 | 2192          | <b>환자분류</b>  |        | 말체   | ~      |           |              |                  |                 |
|    | 방기간           | 2019-0     | 7-12 🗂 ~ 2020-01-08 🗂 🗹 48  | 822           | 입원여부         |        | 9.81 | ~      |           |              |                  |                 |
| 2  | 자성명           |            |                             |               | 사망여부         |        | 51 M | ~      |           |              |                  |                 |
| 20 | 민(외국인)<br>로바호 |            | □ 외국인 □ 주민                  | 신호해오와         | <b>अ</b> स   |        | בפ   | ~      |           |              |                  |                 |
|    |               |            |                             |               | 전송구문         |        | 51 M | ~      |           |              |                  |                 |
| 7  | -e            |            | 신고 〇 사망신고                   |               |              |        |      |        |           |              |                  | -               |
| -  | 191           |            | ¥ ¥                         | 2             | -            |        |      |        |           |              |                  | 9 <b>14</b> . A |
| 78 | MZ4 8 1       | 115 21     |                             |               |              |        | 8    | 교사작성 » | 정정요성 >> 📑 | (제 >> 김사의립 > | ्<br>वाज्ञास्त्र | 22E             |
| 32 | 1명보고 목표       | 8          |                             |               |              |        | _    |        |           |              | _                | _               |
| 1  | <u> 황</u> 수   | £2€8       | 간업병명                        | 병원체장보         | 검사의뢰상태       | 시도     | 9    | 2건소    | 49        | 주민명호         | 418              | 1 2             |
| ٦  | 자동            | 시도보고       | 0월21월                       | 141           | 12           |        |      |        |           |              |                  |                 |
|    | 자동            | 시도보고       | A12 2123                    | ~             |              |        |      |        |           |              |                  |                 |
|    | 자동            | 시도보고       | 레지오날라운                      |               |              |        |      |        |           |              |                  |                 |
|    | 자동            | 시도보고       | b형해모릴루스인플루엔자                | -             | 84           |        |      |        |           |              |                  |                 |
|    | 石器            | 시도보고       | 레지오날라운                      | -             |              |        |      |        |           |              |                  |                 |
|    | 자동            | 시도보고       | 체지모델라즘                      |               |              |        |      |        |           |              |                  |                 |
|    | 자동            | 시도보고       | 7HIF페넴내성향내세균속균종(CRE)김       | -             | 양성           |        |      |        |           |              |                  |                 |
|    | 자동            | 시도보고       | <b>4F</b>                   | (14)          |              |        |      |        |           |              |                  |                 |
|    | TLS           | 10 CHARTS  | 08423491                    | 087           |              |        |      |        |           |              |                  |                 |

현재 선택하신 배뉴는 " 강양병관리동합정보지원 > 환자경시 > 강양병평산고(방의원) > 선고내역 관리" 입니다.

2) 환자 선택 : 감염병보고 목록에서 검사의뢰가 필요한 환자의 좌측 '□' 선택 후 "검사의뢰" 클릭

# 0 25 1 275

1) 의사환자 신고 목록 확인 : '신고내역관리' 화면에서 '조회' 클릭

| 신고내역 관리 메뉴 : 감염병관리통합정보지원 클릭 > 환자감시 클릭 > |
|-----------------------------------------|
| 감염병웹신고(병의원) 클릭 > 신고내역관리 클릭              |

검사의뢰 방법

2-2

**나의알알**] 환자감시

# 1. 법정 감염병 1급~4급 중 '의사환자' 신고

| 명  | 1급~4 | 급 중 | '의사완사' | 신고 내성 | 상 감염명  | 검사의뢰 |  |
|----|------|-----|--------|-------|--------|------|--|
| 관리 | 메뉴 : | 감염병 | 관리통합정보 | 지원 클릭 | > 환자감시 | 클릭 > |  |

# ■ 의료기관▶질병관리본부/보건환경연구원

- 3) 검사의뢰 정보입력 : "검사의뢰접수 관리"팝업화면에서 검사의뢰정보 입력 후 '검사의뢰' 클릭

🔹 💌 버튼을 클릭한 후, 생성된 테이블에 '감염병, 검사법, 검체명, 채취일, 의뢰차수'를 입력

4) 검사의뢰 완료 : 감염병보고 목록의 "검사의뢰상태" 가 "의뢰중" 으로 변경

|                                                                        | 겁사의뢰             | 접수 관리                                                   |                                  |                                |                            |           |                  |                   |         |    |              |            |    |
|------------------------------------------------------------------------|------------------|---------------------------------------------------------|----------------------------------|--------------------------------|----------------------------|-----------|------------------|-------------------|---------|----|--------------|------------|----|
| > 8448                                                                 | ● 기원칭            | 112                                                     |                                  |                                |                            |           |                  |                   |         |    |              |            |    |
| 김영병명                                                                   |                  | 접수번호 •                                                  | 저장 후 자동생성                        | 1 읍니다.                         | 겁ㅅ                         | ·의희 일자 •  | 검사의의 유           | : 자동병성 됩니다.       |         |    |              |            |    |
| 신고기간                                                                   |                  |                                                         |                                  | 우편번호                           |                            |           |                  |                   |         |    |              |            |    |
| 사망기간                                                                   | 기관               | 주소(도로멸)                                                 |                                  |                                |                            |           |                  |                   |         |    |              |            |    |
| 환자성명                                                                   |                  | 기관업                                                     |                                  |                                | 8                          | 전화번호*     |                  |                   | 폭스번호    |    |              |            |    |
| 주민(외국)<br>등록번호                                                         | 3                | 리뤄 달달자                                                  |                                  |                                | 9                          | '달의사명*    |                  | 요답의사 찾기           |         |    |              |            |    |
|                                                                        | 20.73            | ~S\$                                                    |                                  |                                | 3                          | 8년불일•     |                  |                   |         |    |              |            |    |
| 24                                                                     | 정보               | 성별                                                      | ୍ୟ ୦୦                            |                                |                            | 발생일       |                  |                   |         |    |              |            |    |
|                                                                        |                  |                                                         |                                  |                                |                            |           |                  |                   |         |    |              |            |    |
| 教育                                                                     |                  |                                                         |                                  |                                |                            |           |                  |                   |         |    |              |            |    |
| 28                                                                     | 9                | 7당의사송견                                                  |                                  |                                |                            |           |                  |                   |         |    |              |            |    |
| 정말<br>다 김색권수                                                           | 5                | 3당의사승권<br>체용송기관•                                        | 기관은 서면서                          | 11 R V                         |                            | 2234.     | T                |                   |         |    |              |            |    |
| 정명<br>D 김석경수<br>강영생보고                                                  | 2                | 양당의사승권<br>체운송기관•                                        | 기관을 선택히                          | 체요 💙                           | 3                          | 리회차수•     | ī                |                   |         |    |              |            |    |
| 장명<br>8 김색권수<br>8 임명보고<br>- 왕수                                         | 5<br>건<br>② 김사의  | 2당의사승권<br>체운송기관*                                        | 기관을 선택히                          | 체요♥                            | 3                          | 리회차수•     | ī                |                   |         |    |              |            | 10 |
| 정명<br>3 검색권수<br>3 검색권수<br>- 원수<br>- 사망                                 | 5<br>건<br>양 김사의  | 양당의사소건<br>체운송기관•<br> 해정보<br>관람보건소                       | 기관을 선택히                          | 세요 <b>&gt;</b>                 | 3                          | 리회차수+     | 1                |                   |         |    |              |            | (  |
| 정말<br>a 김색경수<br>광양병보교<br>· 왕우<br>· 자동<br>· 자동<br>· 자동                  | 5<br>건<br>② 경사의  | 25억사소건<br>체문송기관•<br>1회정보<br>관활보건소<br>검사기관               | 기관을 선택히                          | 체요 <b>&gt;</b><br>><br>1문부 (15 | s<br>#2환공연구원               | 미회차수•     | 1                |                   |         |    |              |            |    |
| 정말<br>a 김석권수<br>강당생보고<br>· 우수<br>· 자동<br>· 자동<br>· 자동<br>· 자동          | 5<br>건<br>2 경사의  | 25의사소권<br>체문송기관•<br>폐정보<br>관활보건소<br>검사기관<br>김           | 기관을 선택히<br>이글방관리                 | 체요 <b>&gt;</b><br> <br> 문부 (15 | 2<br>참건환광연구원<br>경사법        | 리회차수·<br> | 1<br>치리<br>기카(일) | 資利幣               | 체취임     | 22 | 의뢰차수         | 감별진단<br>여부 |    |
| 정말       a 검색경수       경양명보고       ···································· | 5<br>23<br>④ 경사역 | 1방역사소건<br>체문소기관*<br>1회정보<br>관활보건소<br>권사기관<br>김<br>김 (기관 | 기관을 선택히<br>이용병관리<br>1일명<br>미모날라중 | 세요 <b>&gt;</b><br>9년부 (14      | 3<br>22환광연구원<br>경사11만을 선역의 | 지휘차수.     | 1<br>치리<br>기한(일) | 경제명<br>경제를 선역하세요. | <br>मना | 8  | 역회차수<br>신역 V | 감범진단<br>이부 | 6  |

☞ 검사의뢰 정보 등록 방법

• 검체운송기관, 검사기관을 클릭

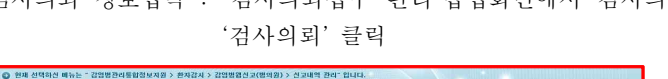

☞ '검사의뢰'가 완료되면, '검사의뢰상태'셀에 **"의뢰중"**으로 표시되며, 검사 결과가 나오면, '검사의뢰상태'셀에 검사결과가('양성, 음성, 미결정') 표시

| UH  | 「新聞」 新力2                               | pàù i                                        |                                                                                                    |            |                                                                                                    |        |                 |       |       |       |     |
|-----|----------------------------------------|----------------------------------------------|----------------------------------------------------------------------------------------------------|------------|----------------------------------------------------------------------------------------------------|--------|-----------------|-------|-------|-------|-----|
| 12  | ALM IT : 02                            | 0.19384                                      | 00 HRE-42 - 00 RE 03                                                                                                    | + 21A11942 | 49.2 12                                                                                               |        |                 |       |       | -     | 221 |
| 12  | 142                                    | 간비                                           | · 20                                                                                                    | ~          | 80449                                                                                                 | 24 24  |                 |       |       |       |     |
| 3   | 272                                    | 2119-0                                       | MD ()- 200-01-00 () ()A                                                                                                    | H#12192    | 割の使用                                                                                                  | 240    | ( <b>w</b> )    |       |       |       |     |
| ĥ   | 67121                                  | 219-0                                        | HU []- 200-01-00 [] MA                                                                                                    | (新行)製      | Libited                                                                                               | 22.88  | (4)             |       |       |       |     |
| b   | nut.                                   |                                              |                                                                                                    |            | NS24.W                                                                                                | 27.8   | (U)             |       |       |       |     |
| 2   | 社(前用生))<br>単行き                         |                                              | (1##S) (1#                                                                                                    | UTAMEN .   | 10.00                                                                                                 | 1.0121 | (Q)             |       |       |       |     |
|     |                                        |                                              |                                                                                                    |            | 전승구분                                                                                                  | 210    | ( <b>U</b> ):   |       |       |       |     |
| 4   | ž                                      | * 92                                         | 53 O H253                                                                                                    |            |                                                                                                    |        |                 |       |       | -     |     |
| 4   | 8                                      |                                              | 9                                                                                                    | 14         | <u>H</u>                                                                                              |        |                 |       |       | -     |     |
| a   | 434 81                                 | 5.2                                          |                                                                                                    |            |                                                                                                    |        | 824 <b>7</b> 8- | BBSR- | a     | 4808  | е.  |
| 311 | MAN R. M. M.                           |                                              |                                                                                                    |            |                                                                                                    |        |                 |       |       |       |     |
|     | 用4                                     | 299.1                                        | 2/242                                                                                                    | MENDM      | 2010/02/01                                                                                            | HE     | 834             | 112   | 40718 | 10.00 | 13  |
|     | 798                                    | 시도보고                                         | <#212                                                                                                    |            | 2.1                                                                                                   |        |                 |       |       |       |     |
|     |                                        | a) 10 to 71                                  | and a North Control of Control of                                                                                                    |            | 2                                                                                                    |        |                 |       |       |       |     |
|     | 지용                                     | ~~~~                                         | - T & 5 ( #                                                                                                    |            | _                                                                                                    |        |                 |       |       |       |     |
|     | 708<br>708                             | 115.91.2                                     | NT22424                                                                                                    |            | 198.8                                                                                                 |        |                 |       |       |       |     |
|     | 20巻<br>70巻<br>70巻                      | 45892<br>4592                                | A和此政府也可以<br>如此此政府的<br>如此此政府的<br>如此的<br>如此<br>此<br>和<br>此<br>和<br>四<br>和<br>四<br>和<br>四<br>和<br>四<br>和<br>四<br>和<br>四<br>和<br>四<br>和<br>四<br>和<br>四<br>和<br>四<br>和<br>四<br>和<br>四<br>和<br>四<br>和<br>四<br>和<br>四<br>和<br>四<br>和<br>四<br>四<br>四<br>四<br>四<br>四<br>四<br>四<br>四<br>四<br>四<br>四<br>四                                                                                                    |            | 1913                                                                                                  |        |                 |       |       |       |     |
|     | 차용<br>자용<br>지용<br>사용                   | 4593<br>4593<br>4593                         | 林山之為1918年<br>2月月月月日<br>- 1月月月日<br>- 1月月日<br>- 1月月日<br>- 1月月日<br>- 1月月日<br>- 1月月日<br>- 1月月日<br>- 1月月日<br>- 1月日<br>- 1<br>日<br>- 1<br>日<br>- 1<br>日<br>-<br>1 |            | 194.8<br>8.0                                                                                          |        |                 |       |       |       |     |
|     | 지원<br>지원<br>지원<br>지원<br>지원             | 4583<br>4583<br>4583<br>4583                 | 4123548<br>4123548<br>4123548<br>4125548                                                                                                    |            | 104.8<br>##<br>2                                                                                      |        |                 |       |       |       |     |
|     | 지원<br>70월<br>70월<br>70월<br>70월<br>70월  | 4582<br>4582<br>4582<br>4582<br>4582         | *********************************                                                                                                    | -          | 194.8<br>84<br>2<br>2<br>2<br>2<br>2<br>2<br>2<br>2<br>2<br>2<br>2<br>2<br>2<br>2<br>2<br>2<br>2<br>2 |        |                 |       |       |       |     |
|     | 차용<br>가용<br>가용<br>자용<br>자용<br>자용<br>자용 | 4592<br>4592<br>4592<br>4592<br>4592<br>4592 | <ul> <li>○日</li> <li>○日</li> <l< td=""><td>(A)<br/></td><td>194.8<br/>8.0<br/>1<br/>2<br/>1<br/>2<br/>2<br/>2</td><td></td><td></td><td></td><td></td><td></td><td></td></l<></ul>                                                                                                    | (A)<br>    | 194.8<br>8.0<br>1<br>2<br>1<br>2<br>2<br>2                                                            |        |                 |       |       |       |     |

| 2000     000000000000000000000000000000000000                                                                                                    | [신고(병의원) | < 3 → 수정모정 : 0 | 킨 → 겁사의뢰결 | 과보고 : 0건    |    |     |    |      | 세요 | 교청 |
|----------------------------------------------------------------------------------------------------|----------|----------------|-----------|-------------|----|-----|----|------|----|----|
| 3000000         2000000         2000000         2000000         20000000         20000000         20000000         200000000         200000000         2000000000         20000000000         2000000000000000000000000000000000000                                                                                                    | 2철 관리    |                |           | 확진검사결과      | 전체 |     |    |      |    | -  |
| 1000-00         > ✓ №002         2304         24         24         24         24         24         24         24         24         24         24         24         24         24         24         24         24         24         24         24         24         24         24         24         24         24         24         24         24         24         24         24         24         24         24         24         24         24         24         24         24         24         24         24         24         24         24         24         24         24         24         24         24         24         24         24         24         24         24         24         24         24         24         24         24         24         24         24         24         24         24         24         24         24         24         24         24         24         24         24         24         24         24         24         24         24         24         24         24         24         24         24         24         24         24         24         24         24         24                                                                                                    | 1        | 71 2020-01-08  | ] 사용안함    | <b>환자분류</b> | 전체 |     |    |      |    |    |
| web         web         web <td>반판리</td> <td>~ 2020-01-08</td> <td>사용안함</td> <td>입원여부</td> <td>전체</td> <td>~</td> <td></td> <td></td> <td></td> <td></td>                                                                       | 반판리      | ~ 2020-01-08   | 사용안함      | 입원여부        | 전체 | ~   |    |      |    |    |
| Unit         Unit         Unit <th< td=""><td>4</td><td></td><td></td><td>사망에부</td><td>전체</td><td>~</td><td></td><td></td><td></td><td></td></th<>                                                 | 4        |                |           | 사망에부        | 전체 | ~   |    |      |    |    |
| w         wE         we define         we come         come         come <thcome< thcm="" thcm<=""> <thcom< th="" thcm<="">         come<!--</td--><td></td><td> 최국인</td><td>주민번호복호화</td><td>상태</td><td>신고</td><td>~</td><td></td><td></td><td></td><td></td></thcom<></thcome<> |          | 최국인            | 주민번호복호화   | 상태          | 신고 | ~   |    |      |    |    |
| 3220         82         370         951264         370         8252         82         5252         62         5252         62         62         62         62         62         62         62         62         62         62         62         62         62         62         62         62         62         62         62         62         62         62         62         62         62         62         62         62         62         62         62         62         62         62         62         62         62         62         62         62         62         62         62         62         62         62         62         62         62         62         62         62         62         62         62         62         62         62         62         62         62         62         62         62         62         62         62         62         62         62         62         62         62         62         62         62         62         62         62         62         62         62         62         62         62         62         62         62         62         62         62                                                                                                    |          |                |           | 전승구분        | 전체 | ~   |    |      |    |    |
| 고압별명 별회체험보 검사의회실원 시도 보건소 섬을 주인번호 섬불 연일                                                                                                    |          |                |           |             |    |     |    |      | _  | -  |
|                                                                                                    |          | 강영병명           | 범위체정보     | 검사의뢰상태      | 시도 | 보건소 | 성명 | 주민변호 | 24 | 22 |
|                                                                                                    |          |                |           |             |    |     |    |      |    |    |
|                                                                                                    |          |                |           |             |    |     |    |      |    |    |
|                                                                                                    |          |                |           |             |    |     |    |      |    |    |
|                                                                                                    |          |                |           |             |    |     |    |      |    |    |

### 클릭하여 처리상태 '의뢰완료' 변경 확인

- ※ '저장' 을 클릭하면 처리상태는 '의뢰중' 으로 변경되나 이는 임시 처리상태이므로, 반드시 '검사의뢰'를
- 📧 버튼을 클릭한 후, 생성된 테이블에 '감염병, 검사법, 검체명, 채취일, 의뢰차수'를 입력
- 검체운송기관, 검사기관을 클릭
- 담당의사명, 면허번호, 환자정보, 담당의사소견을 입력
- ☞ 검사의뢰 정보 등록 방법

|        | 김사의뢰       | 접수 관리                     |             |          |           |             |           |        |          |            |   |
|--------|------------|---------------------------|-------------|----------|-----------|-------------|-----------|--------|----------|------------|---|
|        | ◎ 기본점      | M                         |             |          |           |             |           |        |          |            |   |
|        |            | 급수번호 •                    | 저장 후 자동생성 동 | 144      | 검사위해 잃자 * | 검사의력 후      | 마동양성 됩니다. |        |          |            |   |
|        | 기관         | 주소(도로법)                   | 1           | 의민호      |           |             |           |        |          |            |   |
| 전체간수   | 정보         | 21판엽                      |             |          | 전화면호*     | ~           |           | 력스번호   | ~        |            |   |
| 갑사의뢰 육 | 5          | 비뢰 답답자                    |             |          | 답답의 사명 •  |             | 답답의사 찾기   | 면허번호*  |          |            |   |
| 78.    | 환자         | 성명.                       |             |          | 생년월일      |             | C2        | 발명일    | <u> </u> |            |   |
|        | 정보         | 성별                        | ○남○며○정세     | 없음       | 환자번호      |             |           | 예방갑중여부 |          |            |   |
|        | 8<br>2 경사의 | 제조용기간 <sup>®</sup><br>회정보 | NGE CHONE   |          | SIN/AT.   | 1           |           |        |          | Г          |   |
|        |            | 관람보건요                     |             |          |           |             |           |        |          | L          |   |
|        |            | 검사기관                      | ○질병관리분부     | ○보건환평연구용 | ·경역소      |             |           |        |          |            |   |
|        |            | 2                         | [입병         |          | 김사범       | 처리<br>기하(원) | 김체명       | মং     | 1월 의뢰차수  | 강별진단<br>미부 | 4 |
|        |            |                           |             |          | 김사역권 >>   | 제잡 »        | 121 ×     |        |          |            |   |

# '검사의뢰' 클릭

2) 검사의뢰 정보입력 : '검사의뢰접수 관리' 팝업화면에서 검사의뢰정보 입력 후

| 발원체확인<br>명원체확인                                                                                                    | -     | V          |     |     | 검사의회일자<br>관람보건소 | 2          | 19-12-03 | 2020-01-08 |                        |
|----------------------------------------------------------------------------------------------------|-------|------------|-----|-----|-----------------|------------|----------|------------|------------------------|
| <ul> <li>전 문양관리</li> <li>건 사의의 현황관리</li> <li>건 사의의 현후현황 관리</li> <li>건 사의의 현수현황 관리</li> <li>건 사이의 현수현황 관리</li> </ul> |       | 1별물 선택하세요. |     | Y   | 환자연<br>환자연      |            |          |            |                        |
| 의 민원사무업 안내<br>이 양 8 사<br>일 통계현황만관리                                                                                  |       |            |     |     | Σ# »            | 추가 겸사의     | রা »িধ   | 보기 » 🛛 🗃   | 사의회 » 🔰 최상다운           |
| <u>1</u> 시스행관리                                                                                                    | 판말보간소 | 경사기판       | 환자명 | 김영영 | 김사범<br>처리상태     | 걸사의뢰<br>일자 | 접수열자     | 처리기한       | 음합관점 의리세 섬<br>결과 의리세 대 |
|                                                                                                    |       |            |     |     |                 |            |          |            |                        |
|                                                                                                    |       |            |     |     |                 |            |          |            |                        |
|                                                                                                    |       |            |     |     |                 |            |          |            |                        |
|                                                                                                    |       |            |     |     |                 |            |          |            |                        |

1) 검사의뢰 선택 : '검사의뢰 접수현황 관리' 화면에서 '검사의뢰' 클릭

| ► | 검사의뢰접수현황 관리 메뉴 : | 감염병관리통합정보지원 클릭 > 병원체확인 클릭 > |
|---|------------------|-----------------------------|
|   |                  | 검사의뢰현황관리 클릭 > 검사의뢰접수현황관리 클릭 |

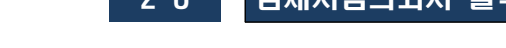

+ 🥶 김영병관리 통입영날지 원 + 😋 관지같이

| C) 운영관리                                             | N     | •           |       |     |   | 관람M권소       | 10                 | 1          | 218               |            | ¥          |         |
|-----------------------------------------------------|-------|-------------|-------|-----|---|-------------|--------------------|------------|-------------------|------------|------------|---------|
| · 김사영화한황관리<br>· · · · · · · · · · · · · · · · · · · |       | (엄명을 선택하세요. |       |     |   | 환자법         |                    |            |                   |            |            |         |
| 그 걸시티텍 파인(정문)<br>> 레이니티아 아니                         | 71    |             |       |     |   | 처리상태        | 1                  | 역 <b>v</b> |                   |            |            |         |
| ) 전전시수원 전대<br>) 억락로사                                | 1     |             |       |     |   | 12 m        | 추가 준시적             | a          | 2.5               | 目前開始 »     | -180       | 1245    |
| ) 볼레면황만간다<br>) 시스템권리                                |       |             |       |     | - |             |                    |            |                   |            | -          |         |
|                                                     | 5845L | 3100B       | 800   | 관경명 |   | 着人間<br>地ににお | 日本<br>第29<br>の場    | 日中国内       | 312(31 <u>9</u> ) | 응답관함<br>제고 | ्रभगभ      | ANN POF |
|                                                     | 1.00  | 1000        | 0.5.5 |     |   | 관인환료        | 2013-01-36         |            | 2119-00-20        |            | 当留所        |         |
|                                                     |       |             |       |     |   | 82184       | 2012-01-50         |            | 3319-60-20        |            | 当相对        |         |
|                                                     |       |             |       |     |   | Wege:       | 2019-01-20         | 2019-01-24 | 2019-00-13        | 景级         | 田甸셔        | PDF     |
|                                                     |       |             |       |     |   | Wega        | 2013-01-23         | 3019-01-24 | 2019-00-01        | 812        | 크림서        | PDF     |
|                                                     |       |             |       |     |   | Webs        | 2019-01-17         | 2012-01-17 | 2119-60-05        | 16         | 当1月14      | PDF     |
|                                                     |       |             |       |     | 1 | 발음같로        | 2019-01-15         | 1019-01-21 | 2019-402-15       | 양광         | 의미사        | PDF     |
|                                                     | 6     |             |       |     | Ť | ¥825        | 2012-01-15         | 2019-01-16 | 3115-62-08        | 942        | 의회서        | PDF     |
|                                                     |       |             |       |     |   | 방송함로        | 2013-01-14         | 2019-01-17 | 3119-02-00        | 晋信         | 의학사        | PDP     |
|                                                     | _     |             |       |     |   | 발송한로        | 3913-01-14         | 2015-01-17 | 3013-02-08        | 92         | 파력사        | PDF     |
| 24篇2月(212)                                          |       |             |       |     |   | 방송한모.       | 2019-01-04         | 2019-01-07 | 2019-60-00        | 84         | 퍼러셔        | POF     |
| ad that                                             |       |             |       |     |   | 100 B (0.00 | and a local second | -          |                   |            | arcas I.I. | 1.000   |

2) 의뢰서 선택 : 조회된 검사의뢰 목록에서 의뢰할 환자의 '의뢰서' 클릭

C REPORT DISPLACE

O EN EGRES NOS - 2000204883848 > 820882 > 240882820 > 2408 2028 201 2010.

| 자갑시                        |       |            |     |     | 검사의뢰일자          | 2019-01-01        | 2019-01-1 | 81 🗒       |       |
|----------------------------|-------|------------|-----|-----|-----------------|-------------------|-----------|------------|-------|
| 원제복인<br>문영관리               | N     | V          |     |     | 잔탈보건소           | 전체                | ✓ 전체      |            | V     |
| 검사의퇴현황관리<br>· 건강이위 경소허화 과리 | · · 김 | 염병을 선학하세요. |     | ~   | 환자명             |                   |           |            |       |
| 검사의뢰 확인(질문)                | 71 🗸  |            |     |     | 처리상태            | 선택 -              | •         |            |       |
| 인원사무명 안내<br>학조사<br>제현활판관리  |       |            |     |     | 조희 » 🕈          | 가 겹사의뢰 »          | 상제보기 »    | 김사의뢰 »     | 역센타운  |
| 스텝관리                       |       | i          | 7 1 |     | 208 2           | 100               |           | TAITIN     |       |
|                            | 관할보건소 | 검사기관       | 환자명 | 감염병 | 원사업 원<br>처리상태 원 | (사의되<br>일자<br>집수일 | 아 처리기한    | 8028<br>22 | 의뢰서 8 |
|                            |       |            |     |     |                 |                   |           |            |       |
|                            |       |            |     |     |                 |                   |           |            |       |
|                            |       |            |     |     |                 |                   |           |            |       |
|                            |       |            |     |     |                 |                   |           |            |       |
|                            |       |            |     |     |                 |                   |           |            |       |

1) 검사의뢰목록 확인 : '검사의뢰접수현황관리' 화면에서 '조회' 클릭

| ▶ 검사의되섭수현황 관리 메뉴 : | 감염병관리통합성보지원 클릭 > 병원제확인 클릭 > |  |
|--------------------|-----------------------------|--|
|                    | 검사의뢰현황관리 클릭 > 검사의뢰접수현황관리 클릭 |  |

# 1. 검체시험의뢰서 출력하는 방법

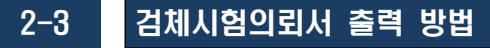

3) 검체시험의뢰서 인쇄 : 검체시험의뢰서 팝업창의 '인쇄' 아이콘 클릭 후 인쇄

| 1     | D 현재 선덕히<br>- [나의원   | 1신 미뉴는 * 감영방관리<br>경제 시험의되서 | 8합정보지원 > 병                 | 원체확인 > 검사의회원활관리 > 검사의   | 가의 접수면함 관리" 입니디         |                 | <u>\</u> .     |        |   |
|-------|----------------------|----------------------------|----------------------------|-------------------------|-------------------------|-----------------|----------------|--------|---|
| 8 유보지 | › 확인환료               | ۵. 📥                       |                            | (K) ( 1 /1              | <b>)</b> ()             |                 |                |        |   |
|       | 0 전체건수               | ■철병관리                      | 본부 시험의찌규칙                  | [별지제7호서식]<br>) 검체 시험의뢰서 |                         | 2<br>(국변관:5     | H리기간<br>실봉분 신明 | 검사     | î |
|       | 김사의의 의<br>구분         | 9 1 7                      | 의퇴기관명                      |                         | 의퇴 담당자 성명<br>의퇴 담당자 연락처 | 농의 선            | 한 고시, 꿈        | 12.    |   |
|       | 미신고                  |                            | ₹ <u>\$</u>                |                         |                         | (전화번호<br>(Fax : |                | )<br>) |   |
|       | 미산고                  | 환 :                        | (또는 관리변호)<br>면 면 인 인       |                         | 상 년 월 일<br>             |                 | 성 별            |        |   |
| ľ     | 미선고<br>환자감시(순        | 검치                         | 중 류(수 광)                   | 열월(serum)               | 0.00.00.00              |                 |                |        |   |
|       | 미신고<br>미신고<br>환자갑시(신 | 시<br>렩차 <sup>에</sup>       | 법 합 목<br>제 취 구 분<br>또는 2차) | 함체 검출검사<br>1 차          |                         |                 |                |        |   |
|       | 미신고<br>환자감시(순        | 담당의사소                      | 견서                         |                         |                         |                 |                |        |   |
|       | 비산고                  |                            |                            |                         |                         |                 |                |        |   |

| - [나의왕 권<br>› 확인왕료 |                              |                         |                      |
|--------------------|------------------------------|-------------------------|----------------------|
| 0 전체건수             | PDF:                         | 비시험의뢰서 -                | 처리기간<br>'절명관리로부 시행검사 |
| 경사의뢰 역<br>구분       | 인쇄범위<br>· 전체 페이지<br>· 현재 페이지 | 의뢰 당당자 성명<br>의회 당당자 연락처 |                      |
| 미신고<br>미신고         | 3101지지정<br>1 April 1 까지      |                         | (전화번호: )<br>(Fax: )  |
| 미신고                | 0145 91.6                    | 성 년 월 일                 | 정 별                  |
| 미신고                | 2.08 910                     | 김체차취일                   |                      |
| 미신고<br>환자갑시(순      | 김 체 종 류(수 량) 열렁(serum)       |                         |                      |
| 미신고                | 시 형 항 육 항체경출경사               |                         |                      |
| 미신고                | 경과에 책공한 구공품 1차               |                         |                      |
| Ever Britte        |                              |                         |                      |

- 2-4 검사의뢰 결과확인 및 성적서 출력 방법
- 질병관리본부/보건환경연구원▶의료기관
- 1. '환자/의사환자' 신고대상 감염병 검사의뢰 결과확인
- ▶ 신고내역관리 화면 : 감염병관리통합정보지원 클릭 > 환자감시 클릭 > 감염병웹신고(병의원) 클릭 > 신고내역관리 클릭

### 1) 검사의뢰 조회 : '신고내역 관리' 화면에서 '조회' 클릭

| <ul> <li>신고내역 관리</li> <li>수정요청 관리</li> </ul>            | 에<br>뉴       |         | The second                                | terret leverence |          |         |             |            |       |
|---------------------------------------------------------|--------------|---------|-------------------------------------------|------------------|----------|---------|-------------|------------|-------|
| (1) 병원체검사결과<br>(0) (1) 병원체확인                            | 92<br>71     | ×       | 사건 소가 가 가 가 가 가 가 가 가 가 가 가 가 가 가 가 가 가 가 | ·물과 전체           | ~        |         |             |            |       |
| 응 이 역학조사                                                | 2020-01-08   | ] 사용인함  | · 관자분위                                    | E 전체             | ×        |         |             |            |       |
| <ul> <li>····································</li></ul> | ~ 2020-01-08 | / 사용인함  | 집원에고                                      | 전체               | ~        |         |             |            |       |
| 🗀 메발접종관리                                                |              |         | 사람에서                                      | 전체               | ~        |         |             |            |       |
|                                                         | 외국인          | 주민번호복호화 | 살배                                        | 신고               | ×        |         |             |            |       |
|                                                         |              |         | 전송구환                                      | 전체               | ×        |         |             |            |       |
|                                                         | 말산고          | al a    |                                           |                  |          |         |             |            | č刻 »  |
|                                                         | ¥            | 1 5     |                                           |                  |          |         |             |            | _     |
|                                                         |              |         |                                           |                  | 신고서작성 >> | 22222 × | 색제 » 김사의회 : | 91 M M M M | ere » |
|                                                         |              |         |                                           |                  |          |         |             |            | 0     |
|                                                         | 2/016/01     | 범왕체정보   | 겁사의뢰상태                                    | 시도               | 보건소      | 설명      | 주민번호        | 성형         | 연렬    |

2) 검사결과 확인 : '검사의뢰상태'에서 검사 결과(음성/양성/미결정) 확인

| am         | 製菓」を方力               | 811 - E                          |                                                                                                    |            |               |         |               |         |        |      |      |
|------------|----------------------|----------------------------------|----------------------------------------------------------------------------------------------------|------------|---------------|---------|---------------|---------|--------|------|------|
| > 11       | ADM 22 1025          | - 21 A                           | 50 HARD - 51 BWS                                                                                                | + 21AR0462 | 49.2 12       |         |               |         |        | -    | e.26 |
| -37        | 282                  | 간비                               | · 20                                                                                                    | 1          | 80449         | 226 228 |               |         |        |      | -    |
| 3          | 272                  | 2119-0                           | Md [] - 200-01-00 [] [] AB                                                                                      | 2:52       | 割の使用          | 24      | (w)           |         |        |      |      |
| At         | 17921                | 2119-0                           | HU - 200-01-00 - 12 448                                                                                         | 1111       | <b>DBWA</b>   | 22.88   | (*)           |         |        |      |      |
| 8          | 998                  |                                  |                                                                                                    |            | 102067        | 27.8    | 10            |         |        |      |      |
| 2          | 101 A 101            |                                  | (1 # 45) (1 45)                                                                                                 | 12420      | 1010          | 1 6(21) | 141           |         |        |      |      |
|            |                      |                                  |                                                                                                    |            | 전승구분          | 218     | ( <b>U</b> ): |         |        |      |      |
| (P)<br>(2) | z<br>u               | * 91                             | sa o atesa<br>V                                                                                                 | 9          | <u>I</u>      |         |               |         |        |      | ×-,  |
| 0 0        | 111.8.959            | 3                                |                                                                                                    |            |               |         | ennen -       | 単数日代 11 | 84M8 - | 4905 | er + |
| an         | MAN HH               |                                  |                                                                                                    |            |               |         |               |         |        |      | 0    |
|            | 用4-                  | (前期)(                            | 2004.0                                                                                                    | MENDM      | 21108.018     | HS.     | 1004          | 178     | 40711  | 0.00 | 日常   |
|            | 798                  | 시도보고                             | 01/2/32                                                                                                    |            | 21            |         |               |         |        |      | 5    |
|            | 지용                   | 1583                             | 4923B                                                                                                    |            | 2             |         |               |         |        |      | 42   |
|            | 798                  | 115.91.20                        | 城山北市的省                                                                                                    |            | 198.8         |         |               |         |        |      | . 5  |
|            | 718.                 | 4592                             | 2月11月1日日1日日1日日1日日1日日1日1日1日1日1日1日1日1日1日1日                                                                        |            | 84            |         |               |         |        |      | 1    |
|            |                      |                                  | 101111000                                                                                                    |            | 2             |         |               |         |        |      |      |
|            | 108                  | 12.84                            | A STATE OF A STATE OF A STATE OF A STATE OF A STATE OF A STATE OF A STATE OF A STATE OF A STATE OF A STATE OF A |            |               |         |               |         |        |      |      |
|            | 108<br>108           | 15.8.2                           | #12848                                                                                                    |            | 4             |         |               |         |        |      |      |
|            | 지응<br>지응<br>지명       | ASIN 2<br>ASIN 2                 | 地元生産の原<br>FNOR国は日間ないの人でもご来くのれらな                                                                                 |            | 1 2.0         |         |               |         |        |      | 6    |
|            | 지응<br>지응<br>자용<br>자용 | 15.82<br>15.82<br>15.82<br>15.82 | 배지도움스를<br>Phille의 감정에서 문식권을 COULD<br>수정                                                                         |            | 2<br>124<br>7 |         |               |         |        |      | 6    |

# 검사결과 상세 확인 : '검사의뢰상태'에서 검사 결과(음성/양성/미결정) 클릭하여 상세 검사결과 확인

| 김염병별 김사물  | 1 <b>3</b>  |              |                 |     |        |             | 10             | 578J |  |
|-----------|-------------|--------------|-----------------|-----|--------|-------------|----------------|------|--|
| 🔕 1.차 김사의 | a           |              |                 |     |        |             |                |      |  |
| 접수번호      |             | 접수일자         |                 |     |        |             |                |      |  |
| 의회기관      |             | 환자명          |                 |     |        |             |                |      |  |
| 검사기관      |             | 201813       |                 |     |        |             |                |      |  |
| 🔕 1. 배양감사 | 0 33        |              |                 |     |        |             |                |      |  |
| 배양 겁사법    | 문리동정        | 립사업          | 2819-12-27      |     |        |             |                |      |  |
| 검사결과      | 김물 (방영)     | <b>관</b> 명기준 | 경험/병경험          |     |        |             |                | =    |  |
| 비고        | Non-typable |              |                 |     |        |             | A              | 8.2  |  |
| 겁벼명       | 地(习)(Ptate) | 김해채취실        | 2019-12-15 (1均) |     |        |             |                |      |  |
|           |             |              |                 | 83× | 8888 » | ধ্য 🖉 🛛 🖓 🖉 | 9 <u>8</u> 023 | ZE » |  |
| -         | 3           |              |                 |     |        |             |                | 0    |  |
| 비스 산태     | 2/2/4/2     | 使利益效量 검사     | 의뢰상태 시도         | 보건소 | 성명     | 주민변호        | 51             | 22   |  |

2. 감염병 검사의뢰 결과확인(의뢰기관에서 의뢰 건 모두 확인 가능)

▶ 검사의뢰접수현황 관리 메뉴 : 감염병관리통합정보지원 클릭 > 병원체확인 클릭 > 검사의뢰현황관리 클릭 > 검사의뢰접수현황관리 클릭

# 검사의뢰 조회 : '검사의뢰접수현황 관리' 화면에서 처리상태 '발송완료' 선택 후, '조회'클릭

| 접수병    | 번호   |       |             |          |                   | 접수일자  | 2018-0     | 1-06 📋 201             | 8-02-05                                  |        |     |
|--------|------|-------|-------------|----------|-------------------|-------|------------|------------------------|------------------------------------------|--------|-----|
| 검사?    | 민관   | 선택    |             |          |                   | 관할보건소 | 전체         | <ul> <li>전체</li> </ul> |                                          |        |     |
| 갈영     | 50   | 전체 💌  | 김엽병을 선택하세요. |          |                   | 환자명   |            |                        |                                          |        |     |
| 78     | Ĕ    | 선택 💌  |             |          |                   | 처리상태  | 발송왕        |                        |                                          |        |     |
| 나의코 목록 |      |       |             |          | Āž                |       |            |                        |                                          |        |     |
| 구분소    | 전슈넷용 | 귀합보거소 | 김사기관        | 회재면      | <u>入演</u><br>2018 | 821산태 | 김 사성리 입자   | 전수업자                   | 812121#F                                 | 0181,4 | 성적/ |
| 0.30   |      |       |             | 10000000 | 0.000             |       | 0.00000000 | 1000 000 0             | 1.1.1.1.1.1.1.1.1.1.1.1.1.1.1.1.1.1.1.1. | 1000   | PUP |

2) 검사결과 확인 : '검사의뢰 목록'에 해당 환자 선택하여 '상세보기' 클릭

|                 | 갑자음      | 의정보 상     | 제로기   |           |     |                    |            |        |            |         |         |              |      |       |   |
|-----------------|----------|-----------|-------|-----------|-----|--------------------|------------|--------|------------|---------|---------|--------------|------|-------|---|
| 검사              | 0 8/     | 의외정체      |       |           |     |                    |            |        |            |         |         |              | . 1  |       |   |
| 219             |          | 34        | 민요 -  |           |     |                    | 김사의의 일자    | F      |            | 접수별지    |         |              | 18   |       |   |
|                 |          |           | 平止(5  | (22 (22)) |     |                    |            |        |            |         |         |              |      |       |   |
| 경제간수 용 1        |          | 1208      | 의원7   | 12992     |     |                    | 전화번호       |        |            | 텍스번호    |         |              | 10.0 |       |   |
| 14110 44        |          | 215       | 방망자   |           |     |                    | 방방의사       |        |            | 면이번호    |         |              |      |       | ł |
|                 |          |           | -021  | 멅         |     |                    | 생년불일       |        |            | M216F02 |         |              | 110  |       |   |
|                 |          | 반사업보      | 8     | 12        |     |                    | 환자동록번 2    |        |            | 019280  | 14      |              |      | POF   |   |
|                 |          | <b>21</b> | #건소   |           |     |                    | 겁사기판       |        |            |         |         |              | 2.44 |       |   |
| 01012           |          | 2114      | 운송기관  |           |     |                    | 이에하수       |        |            |         |         |              | 100  | eper  |   |
| PZIZZ II (ALTIN |          | 83        | 김사 쇼킨 |           |     |                    |            |        |            |         |         |              | 24   | PDF   |   |
| 미신고             |          |           |       |           |     |                    |            |        |            |         |         |              | 244  | PDF   |   |
| 미산꼬             | 0 21     | 1법 및 김치   | 의학철호  |           |     |                    |            |        |            |         |         |              | N.M. | PDF   |   |
| 마슈고             | 의력<br>지수 | 갑시        | 기관    | 22        | 91  | 검사법                | 체리<br>기반(1 | 13     | 2142       | 관여감     | গ সাবায | 월 감범진단<br>이부 | 2.44 | PDIT  |   |
| 01산교            | 1.84     | 강원도보건     | 환경연구성 | 레지오       | 바라면 | 성제 김용리시            | F          | 8      | #@/(serum) |         | 2020-01 | -02          | 225  | PDF   |   |
| 미신고             |          | 1.00.00   |       |           |     |                    |            |        |            |         |         |              | 241  | PDF . |   |
| 환자갑시(신고)        | 111      | e su ve   |       |           |     |                    |            |        |            |         |         |              | 2.41 | PDF   |   |
|                 | 지수       | 211       | 36    | 배양갑사      | 84  | 안채 김홍김사 !          | 한편 경울검사    | 원미경 검사 | · 출체/총관검사  | 적소검물검지  | 김사 김사   | 비용 단영        |      |       |   |
|                 | 125      | 442       | 144 B |           |     | 월철: 음성(1:32<br>미만) |            |        |            |         |         | (#92)        |      |       |   |
|                 | 0 31     | 100       |       |           |     |                    |            |        |            |         |         |              |      |       |   |
|                 | 291      | 197       | 않지    | 1         | 건명? | 129                | 담담자        | 안약처    |            | HI3     | (4音)    |              | ~    |       |   |
|                 |          |           |       |           |     |                    | 55.21.55   |        |            |         |         |              |      |       |   |
|                 |          |           |       |           |     |                    |            |        |            |         |         |              | 1    |       |   |

# 3. 시험성적서 출력 방법

▶ 검사의뢰접수현황 관리 메뉴 : 감염병관리통합정보지원 클릭 > 병원체확인 클릭 > 검사의뢰현황관리 클릭 > 검사의뢰 접수현황관리 클릭

# 성적서 확인 : '검사의뢰접수현황 관리' 화면에서 처리상태 '발송완료' 선택 후 '조회' 클릭하여 '성적서' 클릭

| ( ) ( ) ( ) ( ) ( ) ( ) ( ) ( ) ( ) ( )      | <ul> <li>✓ 212</li> </ul> | ~          |     |                  | PENDINE AND A |               | 019-12-09 E          | 2020-01-08 | 3 🟥        |         |            |
|----------------------------------------------|---------------------------|------------|-----|------------------|---------------|---------------|----------------------|------------|------------|---------|------------|
| 변호관리 등<br>최 접수현황 관리 등<br>회 확인(일본) 기<br>부명 안내 | <ul> <li>✓ 212</li> </ul> |            |     |                  | 편탈보건소         | 3             | 93I 💌                | 전체         |            | ~       |            |
| 에 접수정할 한테 및<br>의 확인(일본) 기<br>부명 안내           |                           | 1년을 선택하세요. |     |                  | 화자옆           |               |                      |            |            |         |            |
| 부명 안내                                        | ×                         |            |     |                  | 처리상태          | 3             | 200a v               |            |            |         |            |
| a might                                      |                           |            |     |                  | 注意 >>         | 추가 감사의        | 19 <b>3 1</b> 9 (87) | 127 ×      | 김사의화 >>    | পঞ      | 日名第三分      |
|                                              |                           |            |     |                  |               |               |                      |            |            |         | 0          |
| 22                                           | 말보건소                      | 김사기관       | 환자명 | 228              | 급사법<br>처리상태   | 갑사의 핏<br>일 72 | 접수필자                 | 지리기안       | 응합관전<br>월급 | =101/0  | 성적시<br>PDF |
|                                              |                           |            |     | 레지오넬라용           | 방송관류          | 2020-01-02    | 2020-01-06           | 2020-01-14 | 동성         | SI 92-1 | PDF        |
| i .                                          |                           |            |     | 레지오날라를           | W:0-2737      | 2019-12-31    | 2020-01-02           | 2020-02-18 |            | 5446-4  | PDF        |
| <i>i</i> 2                                   |                           |            |     | 8/협해보필루스인플루엔자    | Wella         | 2019-12-23    | 2019+12+24           | 2020-02-10 | 82         | 2192-1  | PDP        |
| 4                                            |                           |            | - E | 유선성면백결핍증(ADS)    | 8954          | 2019-12-19    | 2019+12-23           | 2020-01-12 | 동성         | 982.4   | PDF        |
|                                              |                           |            | - E | 후찬설면역결핍증(AIDS)   | 10.6237       | 2019-12-16    | 2019-12-19           | 2020-01-09 | 문성         | 5182.4  | PDF        |
| i.                                           |                           |            |     | 레지모넬라즘           | 말음왕호          | 2019-12-14    | 2019-12-19           | 2019-12-30 | 832        | 1192.4  | PDP        |
|                                              |                           |            |     | 레지오넬라용           | 받승관료          | 2019-12-12    | 2019+12-17           | 2020-01-20 | 동성         | 392.4   | PDF        |
| i.                                           |                           |            |     | 레지오블라플           | 影会会双          | 2019-12-10    | 2019+12-13           | 2020-01-28 | 面位         | 444.4   | PDF        |
| l                                            |                           |            |     | 9103페네네성장내세코족군종( | 발송왕호          | 2015-12-05    | 2019-12-12           | 2020-01-05 | 92.02      | 21:22-1 | PDP        |

2) 성적서 출력 : '성적서출력' 메뉴 하단의 '출력' 버튼 클릭

| 접수            | 변호    |      |           |                                       |                                                                                                    |                                                                                                    | 검사의                                                                                                    | 뢰일자                                                                                                    | 2019-12-                                                                                                    | 19 📋 200                                                       | 20-01-08                                                    | <u> </u>                                                    |                                                                                                    |      |
|---------------|-------|------|-----------|---------------------------------------|----------------------------------------------------------------------------------------------------|----------------------------------------------------------------------------------------------------|----------------------------------------------------------------------------------------------------|----------------------------------------------------------------------------------------------------|----------------------------------------------------------------------------------------------------|----------------------------------------------------------------|-------------------------------------------------------------|-------------------------------------------------------------|----------------------------------------------------------------------------------------------------|------|
| 검사            | 기관    | 선택   |           | V                                     |                                                                                                    |                                                                                                    | 관합                                                                                                    | a건소                                                                                                    | 전체                                                                                                    | <ul> <li>전체</li> </ul>                                         |                                                             |                                                             | V                                                                                                    |      |
| 218           | 18    | 전체   | ×         | 감염병을 선역하세                             | 12.                                                                                                    | 1                                                                                                    | 환7                                                                                                    | 명                                                                                                    |                                                                                                    |                                                                |                                                             |                                                             |                                                                                                    |      |
| 7             | ž     | 선택   | ~         |                                       |                                                                                                    |                                                                                                    | 처리                                                                                                    | 상태                                                                                                    | 발송완료                                                                                                    | ~                                                              |                                                             |                                                             |                                                                                                    |      |
| 0.097         |       | 10 I |           | · · · · · · · · · · · · · · · · · · · | 21/21/08                                                                                                    | A CONTRACTOR OF A CONTRACTOR OF A CONTRACTOR OF A CONTRACTOR OF A CONTRACTOR OF A CONTRACTOR OF A CONTRACTOR OF |                                                                                                    | 1 검수율ル                                                                                                    | Mrt //Pf                                                                                                    |                                                                | 의미서                                                         | 0.010                                                       | 100 TO 100                                                                                                    | 102  |
| TURNE         |       |      | 74.417117 |                                       |                                                                                                    | 21/11                                                                                                    | 경사의리                                                                                                    | 71.1.0170                                                                                                    | ALT: 110.1                                                                                                    | <u> 중한판정</u>                                                   | 0.700                                                       | 성전기                                                         | 성전용                                                                                                    | 1    |
| 업수법호          | 관할보건  | 2    | 温みりき      | 한 환자영                                 | 228                                                                                                    | 처리상태                                                                                                    | 월자                                                                                                    | 접수평자                                                                                                    | 저리기만                                                                                                    | 클라                                                             | 의되셔                                                         | POF                                                         | 출력                                                                                                    | 198) |
| 섬수변호          | 산알보건  | 4    | 214月6     | 한 환자명                                 | 감염병<br>레지오넬라증                                                                                                | 처리상태<br>발송완료                                                                                                    | 9172<br>2020-01-02                                                                                                    | 접수용자<br>2020-01-06                                                                                                    | 2020-01-14                                                                                                    | 클라<br>음성                                                       | 의퇴세                                                         | POF                                                         | 2억<br>음악                                                                                                    | ing. |
| 섬수민호          | 산할보건  | 2    | a Ar At   | · 환사영                                 | 감영명<br>레지오널라중<br>레지오널라중                                                                                      | 처리상태<br>발송완료<br>발송완료                                                                                            | 월자<br>2020-01-02<br>2019-12-31                                                                                                    | 日中級小<br>2020-01-06<br>2020-01-02                                                                                           | 2020-01-14<br>2020-02-13                                                                                                   | 음성                                                             | 의퇴세<br>의뢰서<br>의뢰서                                           | PDF<br>PDF<br>PDF                                           | <u>종</u> 직<br>승직<br>양직                                                                                                    | 198  |
| 알수민호          | 산업보건  | 2    | aw//e     | 한 전사영                                 | 감결병<br>레지오넬라증<br>레지오넬라증<br>바형해모필루스인플루엔자                                                                      | 처리상태<br>발송완료<br>발송완료<br>발송완료                                                                                    | 817)<br>2020-01-02<br>2019-12-31<br>2019-12-23                                                                                           | 2020-01-06<br>2020-01-02<br>2019-12-24                                                                                     | 2020-01-14<br>2020-02-13<br>2020-02-10                                                                                     | - 33 33<br>음성<br>음성                                            | 의뢰서<br>의뢰서<br>의뢰서<br>의뢰서                                    | PDF<br>PDF<br>PDF<br>PDF                                    | 111 전 전 전<br>111 전 전<br>111 전<br>1111 전<br>111 전<br>111 전<br>111 전<br>111 전<br>111 전<br>111 전<br>111 전<br>111 전<br>111 전<br>111 | 143) |
| 접수면호          | 산업보건  | 12   | SAU.      | 한 전사업                                 | 감결량<br>레지오널라증<br>레지오널라증<br>)                                                                                 | 처리상태<br>발송완료<br>발송완료<br>발송완료<br>발송완료                                                                            | 8472<br>2020-01-02<br>2019-12-31<br>2019-12-23<br>2019-12-18                                                                             | 2020-01-06<br>2020-01-02<br>2019-12-24<br>2019-12-23                                                                       | NICL //0/<br>2020-01-14<br>2020-02-13<br>2020-02-10<br>2020-01-13                                                          | 월 전<br>음성<br>음성<br>음성                                          | 의되셔<br>의뢰서<br>의뢰서<br>의뢰서<br>의뢰서                             | PDF<br>PDF<br>PDF<br>PDF<br>PDF                             |                                                                                                    | 198) |
| 접수법호          | 899.2 | 12   | 8445      | 2012                                  | 김결명<br>세지오널라증<br>세지오널라증<br>b청해모활루스인플루엔자<br>+ 추천성면역결필증(ADS)<br>+ 추천성면역결필증(ADS)                                | 처리상태<br>발송완료<br>발송완료<br>발송완료<br>발송완료<br>발송완료                                                                    | 8270<br>2020-01-02<br>2019-12-31<br>2019-12-23<br>2019-12-18<br>2019-12-16                                                               | 2020-01-06<br>2020-01-02<br>2019-12-24<br>2019-12-23<br>2019-12-19                                                         | XICL7/02<br>2020-02-13<br>2020-02-10<br>2020-01-13<br>2020-01-09                                                           | 명과<br>음성<br>음성<br>음성<br>음성                                     | 의퇴세<br>의뢰서<br>의뢰서<br>의뢰서<br>의뢰서<br>의뢰서                      | PDF<br>PDF<br>PDF<br>PDF<br>PDF<br>PDF                      |                                                                                                    | 198) |
| 섬수민호          | 899.2 | 12   | awn:      | 2012                                  | 감결명<br>레지오널라중<br>레지오널라중<br>바험체모월루스인플루엔자<br>h 추천성면역결필종(ADS)<br>h 추천성면역결필종(ADS)<br>레지오널라중                      | 처리상태<br>발송완료<br>발송완료<br>발송완료<br>발송완료<br>발송완료<br>발송완료                                                            | 1277<br>2020-01-02<br>2019-12-31<br>2019-12-23<br>2019-12-18<br>2019-12-16<br>2019-12-14                                                 | 2020-01-06<br>2020-01-02<br>2019-12-24<br>2019-12-23<br>2019-12-19<br>2019-12-19                                           | XICL7/02<br>2020-02-01-14<br>2020-02-13<br>2020-02-10<br>2020-01-13<br>2020-01-09<br>2019-12-30                            | 명과<br>음성<br>음성<br>음성<br>음성<br>음성                               | 의뢰세<br>의뢰서<br>의뢰서<br>의뢰서<br>의뢰서<br>의뢰서<br>의뢰서               | POF<br>PDF<br>PDF<br>PDF<br>PDF<br>PDF<br>PDF               |                                                                                                    | 192) |
| 접수민호          | 899.2 | 12   | 8A/16     | 2 242                                 | 감결명<br>레지오널라중<br>레지오널라중<br>b현체모필루스인플루엔자<br>F 유천성면역결필종(ADS)<br>F 유천성면역결필종(ADS)<br>레지오널라증<br>레지오널라증            | 처리상태<br>발송관로<br>발송관로<br>발송관로<br>발송관로<br>발송관로<br>발송관로                                                            | 1000-01-02<br>2019-12-31<br>2019-12-23<br>2019-12-18<br>2019-12-18<br>2019-12-14<br>2019-12-14<br>2019-12-13                             | 2020-01-06<br>2020-01-02<br>2019-12-24<br>2019-12-23<br>2019-12-19<br>2019-12-19<br>2019-12-19                             | Xici 2/12/<br>2020-02-13<br>2020-02-10<br>2020-01-13<br>2020-01-09<br>2019-12-30<br>2020-01-30                             | 명과<br>음성<br>음성<br>음성<br>음성<br>음성<br>음성<br>음성                   | 의퇴세<br>의퇴세<br>의퇴세<br>의퇴세<br>의퇴세<br>의퇴세<br>의퇴세<br>의퇴세        | POF<br>PDF<br>PDF<br>PDF<br>PDF<br>PDF<br>PDF<br>PDF        |                                                                                                    | 193) |
| 97 <u>0</u> 3 | 899.2 | 14   | awne      | 2 ENG                                 | 대정행<br>려지오날라폰<br>여러지오날라폰<br>여러지오날라폰<br>여러지오날라폰<br>여러지오날라폰<br>여러지오날라폰<br>여지오날라폰<br>여지오날라폰<br>여지오날라폰<br>여지오날라폰 | 처리상태<br>발송완료<br>발송완료<br>발송완료<br>발송완료<br>발송완료<br>발송완료<br>발송완료<br>발송완료                                            | 1000-01-02<br>2019-12-31<br>2019-12-23<br>2019-12-23<br>2019-12-18<br>2019-12-18<br>2019-12-18<br>2019-12-18<br>2019-12-19<br>2019-12-19 | 2020-01-06<br>2020-01-02<br>2019-12-24<br>2019-12-23<br>2019-12-19<br>2019-12-19<br>2019-12-19<br>2019-12-17<br>2019-12-17 | Xici //i2/<br>2020-01-14<br>2020-02-13<br>2020-02-10<br>2020-01-13<br>2020-01-09<br>2019-12-90<br>2020-01-30<br>2020-01-28 | 20<br>83<br>83<br>83<br>83<br>83<br>83<br>83<br>83<br>83<br>83 | 의퇴세<br>의뢰서<br>의뢰서<br>의뢰서<br>의뢰서<br>의뢰서<br>의뢰서<br>의뢰서<br>의뢰서 | POF<br>PDF<br>PDF<br>PDF<br>PDF<br>PDF<br>PDF<br>PDF<br>PDF |                                                                                                    | 1927 |

# 2-5 추가검사 의뢰 방법

# ■ 추가 검사의뢰 방법

 질병관리본부 또는 보건환경연구원으로부터 검사결과를 받은 후 동일한 감염병에 대하여 추가검사를 의뢰하는 방법

▶ 검사의뢰접수현황 관리 메뉴 : 감염병관리통합정보지원 클릭 > 병원체확인 클릭 > 검사의뢰현황관리 클릭 > 검사의뢰접수현황관리 클릭

1) 검사의뢰 조회 : '검사의뢰 접수현황 관리' 화면 접속하여, '조회' 클릭

|           | #      |             |            |      |      | 保守論明        | 3012+8       | HE 🗇 (88) | (1)(-1)(-1) |            |       |
|-----------|--------|-------------|------------|------|------|-------------|--------------|-----------|-------------|------------|-------|
| 3876      | 9      | 274         | 5          |      |      | 198231      | 28           | 10.01     |             | 10         |       |
| 200       |        | 24 🛞        | 计建筑量 计转动终端 |      |      | 80g         |              |           |             |            |       |
| 74        |        | 3N 💽        |            |      |      | NR 294      | 100          | ۲         |             |            |       |
| 100 A 010 |        |             |            |      |      | EAH)        | ******       | away.     | -           |            | 10025 |
| · 非常 指标   | _      |             |            | _    |      | -           |              |           |             | _          |       |
| 72.6      | WARE . | 1 Hearthand | 11/13/10   | 4124 | 2004 | ALL ALL ALL | Column Intel | (warm)    | antriant.   | L to the M | 244   |

2) 환자 선택 : 추가 검사 의뢰할 환자 선택한 후, '추가 검사의뢰' 버튼 클릭

| 접수                                                              | 변호                                                        |       |             |     |                                            | 접수업자                                  | 2017-                                                          | 12-05 🛗 201                              | 18-01-04                      |                     |                     |   |
|-----------------------------------------------------------------|-----------------------------------------------------------|-------|-------------|-----|--------------------------------------------|---------------------------------------|----------------------------------------------------------------|------------------------------------------|-------------------------------|---------------------|---------------------|---|
| 겁사                                                              | 기관                                                        | 선택    |             |     |                                            | 관할보건소                                 | 전체                                                             | <ul> <li>전체</li> </ul>                   |                               |                     |                     |   |
| 감영                                                              | No.                                                       | 전체 💌  | 감영병을 선택하세요. |     |                                            | 환자명                                   |                                                                |                                          |                               |                     |                     |   |
| Ŧ                                                               | ŧ                                                         | 선택 💽  |             |     |                                            | 처리상태                                  | 선택                                                             | •                                        |                               |                     |                     |   |
| 040784                                                          | d                                                         |       |             |     |                                            | 조영 »                                  | 추가 검사의뢰 1                                                      | * 상세보기 :                                 | 검사의뢰                          | » <u> </u>          | 10533               |   |
| 전체인구 8 4<br>김사의뢰 목록                                             | d                                                         |       |             |     |                                            | 玉道 >>                                 | 추가 검사의뢰 1                                                      | 상사보기                                     | 검사의뢰                          | <mark>» ц</mark>    | 10533               |   |
| 전체전수 8 4<br>김사의뢰 목록<br>구분 ()                                    | 접수번호                                                      | 권활보건소 | 검사기관        | 환자명 | 강영병                                        | 조호 »<br>최건상태                          | 추가 검사의뢰 :<br>검사의뢰 일자                                           | · 상세보기 :<br>접수일자                         | ··· 검사의뢰<br>처리기한              | 정평서                 | 성적처                 | I |
| 전체전국 영역<br>김사의뢰 목록<br>구분 ()<br>의사환자(신고)                         | 접수번호<br>17-07-000044                                      | 광활보건소 | 걸시기관        | 환자명 | 감엽병<br>중증열성혈소판감소증후군                        | 조형 »<br>처리상태<br>발송완료                  | 추가 검사의뢰 1<br>검사의뢰 왕자<br>2017-12-12                             | 상세보기 :<br>접수일자<br>2017-12-12             | * 검사역뢰<br>처리기환<br>2018-01-10  | * 역왕<br>역왕서<br>의퇴서  | (다음료)<br>성적처<br>성격기 | 1 |
| 전체인구 8 4<br>김사의뢰 목록<br>구분 &<br>의사환자(신고)<br>의사환자(신고)             | 경수번호<br>17-07-000044<br>17-07-000044                      | 경활보건소 | 검사기관        | 활지명 | 갑행병<br>중증열성혈소판감소증후군<br>지키바이러스갑염증           | 조료 **<br>처리상태<br>발송완료<br>의뢰취소         | 추가 검사의뢰 1<br>검사의뢰 왕자<br>2017-12-12<br>2017-12-12               | 상세보기 :<br>접수일자<br>2017-12-12             | ** 검사영화<br>처리기환<br>2018-01-10 | * 역왕사<br>의뢰서        | 성적처<br>성격서          | 1 |
| 전체인구 8 4<br>김사의뢰 목록<br>구분 6<br>의사환자(신고)<br>의사환자(신고)<br>의사환자(신고) | 전<br>중수병호<br>17-07-000044<br>17-07-000043<br>17-07-000043 | 경찰보건소 | 검사기관        | 환자명 | 갑성명<br>중증열성형소판감소증후군<br>지키바이러스감영증<br>치문구니아명 | 조약 **<br>처리상태<br>방송완료<br>의퇴취소<br>방송완료 | 추가 검사역회 1<br>검사역회 일자<br>2017-12-12<br>2017-12-12<br>2017-12-12 | 상세보기<br>접수일자<br>2017-12-12<br>2017-12-12 | 2018-01-10<br>2018-01-10      | 8 역 (<br>의뢰서<br>의뢰서 | (1문로<br>성적처<br>성격처  |   |

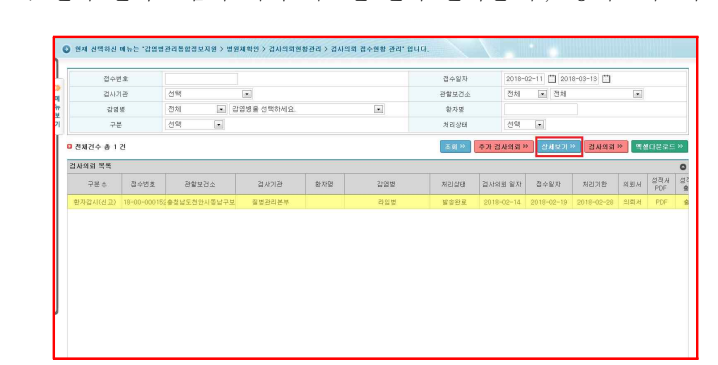

|             |                   |      |               | di≠¥10   | 1017-                                    | 0-10 🗇 203 | 501-01 🗇 |    |       |   |
|-------------|-------------------|------|---------------|----------|------------------------------------------|------------|----------|----|-------|---|
| (ditr)      | 9                 | 78   |               | 1985     | 31                                       | 141 011    |          | 18 |       |   |
| 221         | e                 | 2비 🖟 | · 관련생활 선택형사학과 | 환신호      |                                          |            |          |    |       |   |
| 78          |                   | 94 E |               | N.B (254 | 선학                                       |            |          |    |       |   |
| M23.0 W 0.1 | a                 |      |               | <br>1.84 | · 11 月 1 日 1 日 1 日 1 日 1 日 1 日 1 日 1 日 1 | 2403       | #ANN B   |    | 10020 |   |
| 333.8.8     |                   |      |               |          |                                          |            |          |    |       | 0 |
| 学说会         | The second second |      |               |          |                                          |            |          |    | 0.00  |   |

2) 환자 선택 : 검사 의뢰 취소할 환자 선택한 후, '상세보기' 버튼 클릭

1) 검사의뢰 조회 : '검사의뢰 접수현황 관리' 화면 접속하여, '조회' 클릭

| ▶ 검사의뢰접수현황 괸리 메뉴 : | 감염병관리통합정보지원 클릭 > 병원체확인 클릭 > |
|--------------------|-----------------------------|
|                    | 검사의뢰현황관리 클릭 > 검사의뢰접수현황관리 클릭 |

○ 질병관리본부 또는 보건환경연구원으로 의뢰한, 검사의뢰 건을 취소하는 방법

# ■ 검사의뢰 취소하는 방법

검사의뢰 취소하는 방법

2-6

3) 추가검사 의뢰 : 검사의뢰정보 상세보기 팝업 화면이 생성되면, 추가 검사 의뢰 정보 입력

• 추가 감염병 검사방법 이나 다른 검체를 의뢰할 경우, 💽 버튼을 클릭하여, 생성된 테이블에

※ '저장'을 클릭하면 처리상태는 '의뢰중'으로 변경되나 이는 임시 처리상태이므로, 반드시 '검사의뢰'를

|                |              |                | ч (         | * I                |            | RESeat           | R.)        |           |       |            |       |
|----------------|--------------|----------------|-------------|--------------------|------------|------------------|------------|-----------|-------|------------|-------|
|                |              | STRAINS.       |             | 801                |            | 18-4-14P         |            | 2003312   |       |            |       |
|                | Ne.          | 292410-        |             | 111                |            | 22.116.11        | e ()       |           |       |            |       |
| SASA S         | · 지원 감사      | 1994 5154      |             |                    |            |                  |            |           |       |            |       |
| -              | 10106-06-0   | BANK .         | 2611        | 938                | a a        | 사보               | (1971-191) | 111       | 18    | Matt       | 전원전   |
| and a local    | 179          | 19<br>10<br>10 | M. 19-14    | 82.08              | 201        | 380 <sup>1</sup> | -10        | 12.010    | (area | ante-ne-   | 6     |
| A COTAN        | ● #한 급시      | 2.4            |             |                    |            |                  |            |           |       |            |       |
| and the second | 1000<br>14.4 | 100            | - MARKER    | 202 GB             | 104.030.04 | 新田 資産資料          | 新日本 む      | н жилаоди | ***** | 1010 274 H | 10.00 |
| BARRAD         | -            | 81.6           |             | 3/3/ #3/(#3)<br>#1 |            |                  |            |           |       |            | 87    |
| - HITTING      |              | 1111 210       |             |                    |            |                  |            |           |       |            |       |
| and states     | 2249         | ante ini       | 18 (1916) B | 1.38               |            |                  |            |           |       |            |       |
|                | 1210         | 1111           |             |                    |            |                  |            |           |       |            |       |
|                |              |                |             |                    |            |                  |            |           |       |            |       |
| Book Surge     |              | 0.64           |             |                    | - ave      | 140(2)           |            | awa       | 885   | 1982/4/15  | 44 A  |
| Augusta (      |              | 101180         |             |                    | 「白白田田」     | :30              | W Streets  | mi) 34    |       | 3 (011)KS  |       |

• 검체운송기관, 추가로 의뢰되는 검체정보, 채취일 의뢰차수를 입력

'검사법, 검체명, 채취일, 의뢰차수'를 입력

클릭하여 처리상태 '의뢰완료' 변경 확인

☞ 추가 검사의뢰 정보 등록 방법

3-1) 진행단계 '의뢰완료'인 경우, '검사의뢰 취소' 버튼 클릭

| 접수<br>검사    | 검사의      | 비장보 상/            | 세보기        |           |              |             |             |      |       |                                                                                                    |        |               |       | -  |     |
|-------------|----------|-------------------|------------|-----------|--------------|-------------|-------------|------|-------|----------------------------------------------------------------------------------------------------|--------|---------------|-------|----|-----|
| 2/2         |          | 21.4 <sup>2</sup> | 번호 •       |           |              |             | 갑사태         | **   |       |                                                                                                    | 전수일지   |               |       | ^  | F   |
| - 17        |          |                   | 中山(도田      | 1822      |              |             |             |      |       |                                                                                                    |        |               |       |    |     |
|             |          | 6.8 M             | 의학21전      | 192       |              |             | 전희          | 把龙   |       |                                                                                                    | 팩스번호   |               |       |    |     |
| 124 2 4     |          | 2195              | 91922      |           |              |             | 9:55        | 신망   |       |                                                                                                    | 면하면요   |               |       |    | Ē   |
| 151 54 54   |          | -                 | 68         |           |              |             | 상년          | 1812 |       |                                                                                                    | 868    |               |       |    |     |
| 구분          | -        | ANS IN            | 신설         |           |              |             | 환자들         | 목번호  |       |                                                                                                    | 제방접종이  | 14            |       |    | 18. |
| 감시(신규)      |          | 21.82             | M25a       |           |              |             | 원시          | 171만 |       |                                                                                                    |        |               |       |    | ł   |
| 갑시(산고))     |          | 214 (             | 토승기관       |           |              |             | 2184        | 林中   |       |                                                                                                    |        |               |       |    | 4   |
| 같시(신고)      |          | StStm             | 나 소건       |           |              |             |             |      |       |                                                                                                    |        |               |       |    | 1   |
| 같시(신고)<br>[ | 0 27 44  |                   | 01 02 02 M |           |              |             |             |      |       |                                                                                                    |        |               |       | 1  | 2   |
|             | 22.92    | 21.11             | 124        | 210       |              | 21.4181     | 1           | 처리   |       | 2158.01                                                                                                    | 200121 | 14 TH 44 OF   | 8825  | 1  |     |
|             | **       | 20.000 20.0       | eller M    | 0.00 0.00 | 2 45 TT 01   | 22111 2142  | 2           | 기반(입 | 201mg | and the second second s | 100121 |               | 015   | 1  |     |
|             | 120      | 201215-0110       | 018-9      | 0840      | 0.010        | 102/11/2020 | 14          |      | 3738  | whole bodies                                                                                                    |        | 2020-01-      | 07    |    |     |
|             | 2 경사     | 構成                |            |           |              |             |             |      |       |                                                                                                    |        |               |       |    |     |
|             | 의뢰<br>차수 | 2125              | 192        | 배양경사      | 유전자 김송<br>김사 | 안제 김홍김사     | 22.23 72.00 | 검사 1 | 비명 감사 | ·홍제/홍랐감사                                                                                                    | 독소경療경시 | 학생제 감수성<br>갑사 | 刻舌 田發 |    |     |
|             | 153      | 신흥후군              | 9112       |           |              |             |             |      |       |                                                                                                    |        |               |       |    |     |
|             | 0.08     | 88                |            |           |              |             |             |      |       |                                                                                                    |        |               |       | 11 |     |
|             | 견健       | 971               | 일자         |           | 건명7          | 12          | 유유지         | £    | 연락처   |                                                                                                    | 812    | 리(사용)         |       | 1  |     |
|             | 2184     | 27.52             |            | _         |              |             |             |      |       |                                                                                                    |        |               |       | ~  |     |
|             |          |                   |            |           |              | 100-101     |             |      |       |                                                                                                    |        |               |       | 1  |     |
|             |          |                   |            |           |              | 14 147      |             |      | 21.00 |                                                                                                    |        |               |       |    |     |
|             |          |                   |            |           |              |             |             |      |       |                                                                                                    |        |               |       |    |     |
|             |          |                   |            |           |              |             |             |      |       |                                                                                                    |        |               |       |    |     |

3-2) 진행단계 '의뢰완료' 이후 단계인 경우, '검사의뢰 취소요청' 버튼 클릭

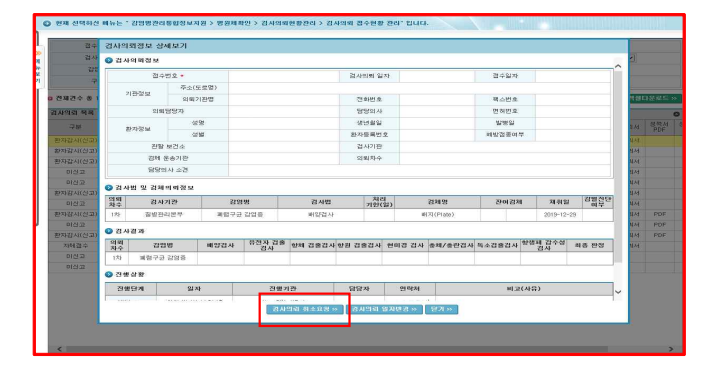

### 🖙 의료기관 검사의뢰 취소 가능 범위

- '의뢰완료'처리상태 : 의료기관에서 자체적으로 '검사의뢰' 취소가 가능함.
- '의뢰완료' 이후 처리상태: 검사의뢰 취소요청' 버튼을 누른 후 검사기관으로부터 검사의뢰 취소'를 받아야 합니다.

# 2-7 후천성면역결핍증(AIDS) 온라인 검사의뢰

# ■ AIDS 검사의뢰 방법

○ 질병관리본부 또는 보건환경연구원으로 AIDS 온라인 검사 의뢰하는 방법

| ▶ 검사의뢰접수현황 관리 메뉴 : | 감염병관리통합정보지원   | 클릭 > 병원체확인 클릭 > |
|--------------------|---------------|-----------------|
|                    | 검사의뢰현황관리 클릭 > | > 검사의뢰접수현황관리 클릭 |

1) 검사의뢰 조회 : '검사의뢰 접수현황 관리' 화면 접속하여, '검사의뢰' 클릭

| BANE         CM         U         CM         U         CM         U         CM         U         CM         U         CM         U         CM         U         CM         U         CM         U         CM         U         CM         U         CM         U         CM         U         CM         CM                                                                                                    | 「四」」         「四」」         「□         「□         [1]         [1]         [1]         [1]         [1]         [1]         [1]         [1]         [1]         [1]         [1]         [1]         [1]         [1]         [1]         [1]         [1]         [1]         [1]         [1]         [1]         [1]         [1]         [1]         [1]         [1]         [1]         [1]         [1]         [1]         [1]         [1]         [1]         [1]         [1]         [1]         [1]         [1]         [1]         [1]         [1]         [1]         [1]         [1]         [1]         [1]         [1]         [1]         [1]         [1]         [1]         [1]         [1]         [1]                                                                                                    | তা শেশা তা<br>ব্যাপ্রসাস স্থায়<br>ব্যাপ্রসাস স্থায়ের জ্বার্থ<br>মহাসায় আমার্শ ব্যা<br>মহাসায় আমার্শ ব্যা      |                                                                                                    | 21212  |         | 고입법을 선택하세요. | >                    | 전체    | 1간<br>병  | 김 사 7<br>감영 |
|----------------------------------------------------------------------------------------------------|----------------------------------------------------------------------------------------------------|----------------------------------------------------------------------------------------------------|----------------------------------------------------------------------------------------------------|--------|---------|-------------|----------------------|-------|----------|-------------|
| 가는         가는         가         가         가<                                                                                                    | CM         CM         CM<                                                                                                    | র<br>রমানস » <mark>রমগ্র » প্রার্</mark><br>মহাসের্চ্ন এবন এ<br>সংগ্রহার জ্বান এবন ব                              | 문제품         건값         그           지수상액         건값         그           도기관         초기 전체적용         건세571 (2)         전체적용           표시간         관계적         전수값         제20121         전체적용                                                                                                    | 21212  |         | 김영영을 선택하세요. | >                    | 전체    | 8        | 218         |
| Control         Control         Control <t< th=""><th>전철 U U U U U U U U U U U U U U U U U U U</th><th>2<br/>27月25년 10 21月21년 10 21년<br/>21月21년 10 21년<br/>10년<br/>10년<br/>10년<br/>10년<br/>10년<br/>10년<br/>10년<br/>10년<br/>10년<br/>1</th><th>المالية         المالية         &lt;</th><th>212122</th><th></th><th></th><th><ul> <li></li> </ul></th><th>34824</th><th></th><th></th></t<> | 전철 U U U U U U U U U U U U U U U U U U U                                                                                                    | 2<br>27月25년 10 21月21년 10 21년<br>21月21년 10 21년<br>10년<br>10년<br>10년<br>10년<br>10년<br>10년<br>10년<br>10년<br>10년<br>1 | المالية         المالية         <                                                                                                    | 212122 |         |             | <ul> <li></li> </ul> | 34824 |          |             |
| 20 26 26 27 27 27 27 27 27 27 27 27 27 27 27 27                                                                                                    | <b>२ (२२२२) के (२२२२) के (२२२२)</b><br>(२२२२ (२२२२) के (२२२२)<br>(२२२२ (२२२२) के (२२२२)<br>(२२२२)<br>(२२२)<br>(२२२)<br>(२२))<br>(२२)<br>(२२२)<br>(२२२))<br>(२२))<br>(२२)))<br>(२२))<br>(२२))<br>(२२)))<br>(२२)))<br>(२२)))<br>(२२)))<br>(२२)))<br>(२२)))((२)))((२)))((२)))((२)))((२)))((2)))((2)))((2))((2)))((2)))((2)))((2)))((2)))((2)))((2)))((2)))((2)))((2)))((2)))((2)))((2)))((2)))((2)))((2)))((2)))((2)))((2)))((2)))((2)))((2)))((2)))((2)))((2)))((2)))((2)))((2)))((2)))((2)))((2)))((2)))((2))((2)))((2)))((2)))((2))((2)))((2))((2)))((2)) | 37월257 19 23월34 19 22월34<br>처리가와 외국사 2019 4                                                                       | REFINE CONTRACTOR OF THE CONTRACTOR OF THE CONTR | 21212  |         |             |                      | 1214  | <u>e</u> | 구성          |
| ая жя<br>учжа <u>2002. Эжиза 2007. Эжиза 2007. Вола торо</u>                                                                                                    | HIRE THOSE OF THE REAL STORE STORE STORE STORE STORE STORE STORE STORE STORE STORE STORE STORE STORE STORE STORE                                                                                                    | 제 전 전 전 전 전 전 전 전 전 전 전 전 전 전 전 전 전 전 전                                                                           | 전사전<br>제리상제 전수업자 지원수법 전상사회<br>제임상제 요구 지원                                                                                                    | 212122 |         |             |                      |       | 29       | 9 종 수업底     |
|                                                                                                    | 2002 शिर्माटक आगोंश आगे आप आप आप कि सिंह कि सिंह कि सिंह कि सिंह कि सिंह कि सिंह कि सिंह कि सिंह कि सिंह कि सि                                                                                                    | 처리기한 외뢰서 PDF                                                                                                    | 열사업 입사업체 접수일자 처리기합 입뢰서<br>제리상태 일자                                                                                                    | 212122 |         |             |                      |       |          | 사의뢰 목록      |
|                                                                                                    |                                                                                                    |                                                                                                    |                                                                                                    |        | 857,192 | 걸시기관        | 발보건소                 | 초 관일  | 접수번호     | 구분 ~        |
|                                                                                                    |                                                                                                    |                                                                                                    |                                                                                                    |        |         |             |                      |       |          |             |
|                                                                                                    |                                                                                                    |                                                                                                    |                                                                                                    |        |         |             |                      |       |          |             |
|                                                                                                    |                                                                                                    |                                                                                                    |                                                                                                    |        |         |             |                      |       |          |             |
|                                                                                                    |                                                                                                    |                                                                                                    |                                                                                                    |        |         |             |                      |       |          |             |
|                                                                                                    |                                                                                                    |                                                                                                    |                                                                                                    |        |         |             |                      |       |          |             |
|                                                                                                    |                                                                                                    |                                                                                                    |                                                                                                    |        |         |             |                      |       |          |             |
|                                                                                                    |                                                                                                    |                                                                                                    |                                                                                                    |        |         |             |                      |       |          |             |
|                                                                                                    |                                                                                                    |                                                                                                    |                                                                                                    |        |         |             |                      |       |          |             |
|                                                                                                    |                                                                                                    |                                                                                                    |                                                                                                    |        |         |             |                      |       |          |             |
|                                                                                                    |                                                                                                    |                                                                                                    |                                                                                                    |        |         |             |                      |       |          |             |
|                                                                                                    |                                                                                                    |                                                                                                    |                                                                                                    |        |         |             |                      |       |          |             |
|                                                                                                    |                                                                                                    |                                                                                                    |                                                                                                    |        |         |             |                      |       |          |             |
|                                                                                                    |                                                                                                    |                                                                                                    |                                                                                                    |        |         |             |                      |       |          |             |
|                                                                                                    |                                                                                                    |                                                                                                    |                                                                                                    |        |         |             |                      |       |          |             |
|                                                                                                    |                                                                                                    |                                                                                                    |                                                                                                    |        |         |             |                      |       |          |             |
|                                                                                                    |                                                                                                    |                                                                                                    |                                                                                                    |        |         |             |                      |       |          |             |
|                                                                                                    |                                                                                                    |                                                                                                    |                                                                                                    |        |         |             |                      |       |          |             |
|                                                                                                    |                                                                                                    |                                                                                                    |                                                                                                    |        |         |             |                      |       |          |             |
|                                                                                                    |                                                                                                    |                                                                                                    |                                                                                                    |        |         |             |                      |       |          |             |
|                                                                                                    |                                                                                                    |                                                                                                    |                                                                                                    |        |         |             |                      |       |          |             |
|                                                                                                    |                                                                                                    |                                                                                                    |                                                                                                    |        |         |             |                      |       |          |             |
|                                                                                                    |                                                                                                    |                                                                                                    |                                                                                                    |        |         |             |                      |       |          |             |
|                                                                                                    |                                                                                                    |                                                                                                    |                                                                                                    |        |         |             |                      |       |          |             |
|                                                                                                    |                                                                                                    |                                                                                                    |                                                                                                    |        |         |             |                      |       |          |             |

2) 기관정보 + 환자정보 + 검사의뢰정보 입력(3급, 후천성면역결핍증 + 'AIDS 바이러스 검사' 클릭)

☞ 해당검사가 시도보환연에서 검사수행이 가능할 경우 1차로 의뢰하는 검채는 시도보건환경연구원으로 검사 의뢰

| 24            | 검사의뢰     | 접수 관리                             |                |             |            |             |            |          |         |           |            |     |
|---------------|----------|-----------------------------------|----------------|-------------|------------|-------------|------------|----------|---------|-----------|------------|-----|
| 검사            | ◎ 기본점    | IM.                               |                |             |            |             |            |          |         |           |            |     |
| 212           |          | 접수번호 •                            | 저장 후 자동영상 됩니다. | 1           | 겁사의픽 일자 •  | 겁사의퇴 후      | 자동영상 됩니다.  |          |         |           |            | _   |
|               | 2174     | 亭止(生星間)                           | 우용번호           |             |            |             |            |          |         |           |            |     |
| 1 & \$ \$ ERI | (CM      | 기관명                               |                |             | 전화변호•      | ~           |            | 력 스 번    | 2       | ~         |            |     |
| 나의의 우리        | 5        | 리티 방망자                            |                |             | 법방의사법*     |             | 응응의사 찾기    | 면허번      | 2.•     |           |            |     |
| -78.4         | 환자       | 설명 •                              |                |             | 설년공일       |             | <b>—</b>   | M148.2   | 2       | <u> </u>  |            |     |
|               | 장보       | 성별                                | ○남 ○며 ○정보없용    |             | 환자번호       |             |            | 예방갑종     | 여부 이예 ( | 0 ULL & [ |            |     |
|               | 관일<br>검/ | 관람보건소 V<br>김사기관 · 글병한리분부 · #보건환경연 |                | ×           |            | V 089:      | 2          |          |         |           |            | 2 4 |
|               |          | 2<br>S                            | 영병             | 8           | 사법         | 처리<br>기한(일) | 경제명        | 848      |         | 의회차수      | 감별신단<br>여부 |     |
|               | 33       | ▼ #ð                              | 성면역결품용(ADS) 💌  | ADS BIOISI2 | : 엄사 💌     |             | 경제를 선역하세요. | <b>v</b> |         | 선택 🖌      |            |     |
|               |          |                                   |                |             | 37 Yold >> | 저장 >>       | 27 H       |          |         |           |            |     |

3) 환자정보 필수값인 성명에는 AIDS 검체번호(2020년 HIV/AIDS 관리지침 p.39 참고)입력

☞ AIDS 검체 관리번호를 기입, 관리하지 않는 의료기관일 경우, 환자별로 부여되는 등록번호 또는 차트번호 입력

|            | 갑사의로  | 접수 관리                                                                                                    |                     |            |                  |             |                |        |       |      |            |    |  |  |  |  |
|------------|-------|----------------------------------------------------------------------------------------------------|---------------------|------------|------------------|-------------|----------------|--------|-------|------|------------|----|--|--|--|--|
| 검사         | ◎ 기원3 | 12                                                                                                    |                     |            |                  |             |                |        |       |      |            |    |  |  |  |  |
|            |       | 접수번호 *                                                                                                    | 저장 후 자동영성 됩니다.      |            | 겁사의 해 일자 •       | 갑사이刺 #      | 자동영성 됩니다.      |        |       |      |            |    |  |  |  |  |
|            | 기관    | 茶止(生業等)                                                                                                    | 우편변호                | -          |                  |             |                |        |       |      |            |    |  |  |  |  |
| ■ 전체컨수 총 ( | 장보    | 기관법                                                                                                    |                     |            | 전화면호*            | ~           |                | 精合型素   |       | ~    |            |    |  |  |  |  |
| 김사의원 목록    |       | 에서 담당자                                                                                                    |                     |            | 담당의사명=           |             | 당당의사 찾기        | 면허번호*  |       |      |            |    |  |  |  |  |
| 7世。        | 환자    | 88·                                                                                                    |                     |            | 성년월일             |             |                | 발명일    |       |      |            |    |  |  |  |  |
|            | 2.2   |                                                                                                    | ON ON ON ON ON      |            | 환자번호             |             |                | 예방검종여부 | 0.01  | BIND |            |    |  |  |  |  |
|            | 219   | 4년4                                                                                                    | 45                  |            |                  |             |                |        |       |      |            |    |  |  |  |  |
|            | 긢     | 821日<br>〇1                                                                                                    | 월범판리분부 · (6)보건환같연구원 |            |                  | ✓ ○권역:      | 5              |        |       |      |            |    |  |  |  |  |
|            |       |                                                                                                    | 강암병                 | 7          | 사법               | 처리<br>기한(일) | 강체였            | 2      | 10122 | 위뢰차수 | 감별진단<br>여부 | યમ |  |  |  |  |
|            |       |                                                                                                    |                     |            |                  |             | 214 C ADIGLUIO |        |       | 신역 🗸 |            |    |  |  |  |  |
|            | 30    | 외국명         경구·변값         경구·변값         경구·변값         경구·변값         전체 10 10 10 10 10 10 10 10 10 10 10 10 10 |                     |            |                  |             |                |        |       |      |            |    |  |  |  |  |
|            | 32    | * *                                                                                                    |                     |            |                  |             |                |        |       |      |            |    |  |  |  |  |
|            | 32    | *                                                                                                    | 정신면역결물을(ADG) 💌      | NDS BIOI21 | △ 열사 💌<br>웹사익회 ≫ | 저장 »        | 27 ×           | (time) |       |      |            |    |  |  |  |  |
|            | 30    | *                                                                                                    | 점실면역결품을(ADG) 🔽      | NDS BIOISI | 스 검사 🔍<br>김사믹의 > | ਸ਼광 »       | 27 ×           |        |       |      |            |    |  |  |  |  |

4) 담당의사명이 등록되어 있는 경우 '담당의사 찾기' 버튼 클릭,

사용자명에 해당 의사 검색 후 조회버튼 눌러서 등록되어 있는 의사 선택

☞ 담당의사명이 등록되어 있지 않은 경우에는 담당의사명과 면허번호를 수기로 타이핑 입력

|       | and Add |             |     |     |      |               | 1            | করা   |
|-------|---------|-------------|-----|-----|------|---------------|--------------|-------|
| 세션 목록 |         |             |     |     |      |               |              |       |
| 번호 :  | 의료기관명   |             | 의사면 | 허번호 |      | 전화변호          | 성            | 3     |
|       |         |             |     |     |      |               |              |       |
|       |         |             |     |     |      |               |              |       |
|       |         |             |     |     |      |               |              |       |
|       |         |             |     |     |      |               |              |       |
|       |         |             |     |     |      |               |              |       |
|       |         |             |     |     |      |               |              |       |
|       |         |             |     |     |      |               |              |       |
|       |         |             |     |     |      |               |              |       |
|       |         |             |     |     |      |               |              |       |
|       |         | 111 co 1 mm |     | 6   | 1000 | · · · · · · · | TT LINE MUCH | 01.01 |

5) 의료기관에서 진행한 검사결과, 검사결과 기준치는 '담당의사소견'에 결과값을 입력

☞ 처리상태 '발송완료' 이후부터 검사 결과 확인 가능

| 기전철보<br>전수5<br>기관<br>정보<br>의비 ' | 1호 *<br>(主星間)<br>21時間                                                          | 제함 후 자동생성 됩니다.<br>우편번호                                          |                                                                                                    | 겁사의회 일자 * | 74 110181 4                                                                                                    |                                                                                                    |                                                                                                    |                                                                                                    |                                                                                                    |                                                                                                    |
|---------------------------------|--------------------------------------------------------------------------------|-----------------------------------------------------------------|----------------------------------------------------------------------------------------------------|-----------|----------------------------------------------------------------------------------------------------|----------------------------------------------------------------------------------------------------|----------------------------------------------------------------------------------------------------|----------------------------------------------------------------------------------------------------|----------------------------------------------------------------------------------------------------|----------------------------------------------------------------------------------------------------|
| 전수년<br>기관<br>정보<br>의복           | 12 ·<br>山(生成왕)<br>21府間                                                         | 지장 후 자동생성 됩니다.<br>우편번호                                          |                                                                                                    | 검사의회 일자 + | 74 110101                                                                                                    |                                                                                                    |                                                                                                    |                                                                                                    |                                                                                                    |                                                                                                    |
| 기관<br>정보<br>위력 (                | 소(도로명)<br>기자명                                                                  | 우편번호                                                            |                                                                                                    |           | Physical de                                                                                                    | 자동성성 됩니다.                                                                                                    |                                                                                                    |                                                                                                    |                                                                                                    |                                                                                                    |
| 81#1 .<br>G M                   | 2129世                                                                          |                                                                 |                                                                                                    |           |                                                                                                    |                                                                                                    |                                                                                                    |                                                                                                    |                                                                                                    |                                                                                                    |
| 8161                            |                                                                                |                                                                 |                                                                                                    | 전화면요.     | ~                                                                                                    |                                                                                                    | 적스번호                                                                                                    | -                                                                                                    |                                                                                                    |                                                                                                    |
|                                 | 알알자                                                                            |                                                                 |                                                                                                    | 말말위사 말.   |                                                                                                    | 팀임의사 찾기                                                                                                    | 면허번호*                                                                                                    |                                                                                                    |                                                                                                    |                                                                                                    |
| 환자                              | 88.                                                                            |                                                                 |                                                                                                    | 생년철일      |                                                                                                    | <u></u>                                                                                                    | 발병일                                                                                                    | 0                                                                                                    | 1                                                                                                    |                                                                                                    |
| 신보                              | -0192                                                                          | OMORONNES                                                       |                                                                                                    | \$5X191.0 | 0                                                                                                    |                                                                                                    | 0010121-00101                                                                                                    | 0.00.000.000                                                                                                    |                                                                                                    |                                                                                                    |
| 관람보건                            | *                                                                              | ~                                                               | ~                                                                                                    |           |                                                                                                    |                                                                                                    |                                                                                                    |                                                                                                    |                                                                                                    |                                                                                                    |
| 겁사?1전                           | 021                                                                            | [판리용부 · · 보건환경연구원                                               |                                                                                                    |           | 💌 ्यथः                                                                                                    | 8                                                                                                    |                                                                                                    |                                                                                                    |                                                                                                    |                                                                                                    |
|                                 | 72                                                                             | 21 W                                                            | 21                                                                                                    | 사법        | 처리<br>기안(일)                                                                                                    | 김체명                                                                                                    | 체취                                                                                                    | 않 위뢰자:                                                                                                    | 3월전단<br>여부                                                                                                    | 2                                                                                                    |
| 307                             | <ul> <li>本천</li> </ul>                                                         | 실면역결됨킄(ADS) 💌                                                   | AIDS BIOI212                                                                                                    | 노업사 💌     |                                                                                                    | 겁세를 신덕하세요.                                                                                                    | -                                                                                                    | 11 신역 -                                                                                                    | 1 -                                                                                                    |                                                                                                    |
|                                 |                                                                                |                                                                 |                                                                                                    | 김사의령 »    | 利益»                                                                                                    | 알게 »                                                                                                    |                                                                                                    |                                                                                                    |                                                                                                    |                                                                                                    |
|                                 |                                                                                |                                                                 |                                                                                                    | o c       |                                                                                                    |                                                                                                    |                                                                                                    |                                                                                                    |                                                                                                    |                                                                                                    |
|                                 |                                                                                |                                                                 |                                                                                                    |           |                                                                                                    |                                                                                                    |                                                                                                    |                                                                                                    |                                                                                                    |                                                                                                    |
|                                 |                                                                                |                                                                 |                                                                                                    |           |                                                                                                    |                                                                                                    |                                                                                                    |                                                                                                    |                                                                                                    |                                                                                                    |
|                                 | 당당의<br>2008년<br>21사의 배정<br>21월년 전<br>21월년 전<br>21월<br>21월<br>21월<br>21월<br>21월 | 응당의 사소경<br>공식용송 가장<br>김 사의 폐종 보<br>관람 비건쇼<br>검 사기 관<br>3급 및 후 전 | 29         A)         ¥2376,0428,8(400)         A)           29.4         A)         A         A)           29.4         A)         A)         A)           29.4         A)         A)         A)           29.4         A)         A)         A)           29.4         A)         A)         A) |           | State         Control         Control <thcontrol< th=""> <thcontrol< th=""> <thcon< td=""><td>Image: State         Image: State         Image: State&lt;</td><td>Status         Status           Status         Status           Status         Status</td><td>Statistical         Statistical         Statistical</td><td>Status         Status         Status&lt;</td><td>State         State         <th< td=""></th<></td></thcon<></thcontrol<></thcontrol<> | Image: State         Image: State         Image: State< | Status         Status           Status         Status           Status         Status | Statistical         Statistical         Statistical | Status         Status         Status< | State         State         State <th< td=""></th<> |